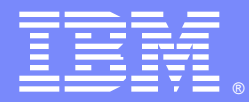

IBM Software Group

# How to use IBM HeapAnalyzer to diagnose Java heap issues

Jinwoo Hwang (jinwoo@us.ibm.com) IBM HeapAnalyzer Architect/Developer

N N

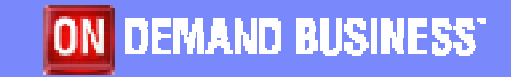

WebSphere® Support Technical Exchange

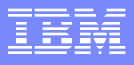

#### Introduction

- Java Heap dump contains a list of all the objects that are in a Java heap.
- Java Heap dumps could be very large (as much as giga bytes)
- It's not always easy to analyze large dumps.
- IBM HeapAnalyzer can analyze IBM Java heap dumps from Java SDK 1.3.1 and 1.4.x.
- IBM HeapAnalyzer is provided "as-is".
- The top download for 11 consecutive months from the alphaWorks Java technology website (http://www.alphaworks.ibm.com/java) as of September 2005
- Used by over 2,000 companies, government agencies, research facilities and universities worldwide
- Now integrated with WebSphere Application Server V6.0.2

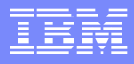

#### **Prerequisite**

- Java 2 SDK/JRE 1.4.1 or higher for runtime of HeapAnalyzer
- The following exception will be thrown if older versions of SDK/JRE are used:

Exception in thread "main" java.lang.NoClassDefFoundError: java/util/regex/PatternSyntaxException

- IBM Java heap dump generated from IBM SDK 1.3.1 or 1.4.x
- For more information about getting IBM Java heap dump, refer to MustGather: Out of Memory errors on Windows http://www-1.ibm.com/support/docview.wss?uid=swg21140641

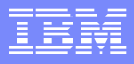

#### **Features**

- Creates a tree from Java heap dump
- Calculates size of each objects
- Calculates total size of each subtree
- Finds size drop in a subtree
- Shows gap by sizeShows objects by size
- Shows objects by total size
  Shows objects by number of
- child
- Shows types by size
- Shows types by count

- Shows types alphabetical order
- Shows gap distribution
- Shows detailed information of an object
- Finds type with regular expression
- Drag and drop support in input fields and text
- Bookmarks in tree navigation
- Saves/Loads processed heap dumps
- Locates possible leak suspects

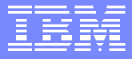

#### How does it work?

- Reads IBM Java heap dump file and parse each object/class information
- Creates graphs based on parsed information
- Creates trees based on the graphs
- Runs Java heap leak detection engine to display suspected Java heap leak areas

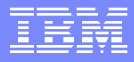

#### What is IBM Java heap dump

 IBM Java Virtual Machine facility generates a dump of all the live objects that are on the Java heap; that is, those that are used by the Java application. This dump is called a IBM Java Heap dump. It shows the objects that are using memory space on the Java heap.

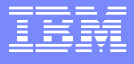

#### Text dump structure

- // Header : build identifier of the JVM that produced the dump.
- Address of object
- Size of object

- Name of object
- References of objects
- // EOF : summary of the heap dump

// Version: J2RE 1.3.1 IBM Windows 32 build cn131-20020923 0x3000080 [10000] G

0x50001010 [6000] A 0x50002020

- 0x50002020 [4000] B 0x10007030 0x50006040 0x50004050
  - 0x50003070 [1000] F 0x50004050 0x30000080 0x50004050 [1104] C 0x50005060 0x50005060 [1032] D 0x50003090 0x50005060 0x50006040 [1904] I 0x10007030 0x10007030 [1024] J

0x50003090 [504] E 0xF00090A0 0x50003070 0xF00090A0 [0032] H

0x200000B0 [40000] K 0x50002020 0x200000C0 0x200000C0 [8000] L 0x200000B0 // EOF: //

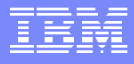

## How to generate IBM Java heap dump

- IBM Java Heap dump can be generated in either of two ways
  - Explicit generation
  - Java Virtual Machine triggered generation
- When the Java heap is exhausted, Java Virtual Machine triggered generation is enabled by default.
- To enable signal-based Java Heap dumps, the IBM\_HEAPDUMP=TRUE environmental variable or the appropriate JAVA\_DUMP\_OPTS must be set.

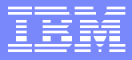

#### Explicit generation

- IBM Java Heap dump can be explicitly generated in either of the following ways
  - By sending a signal to the JVM from the operating system
  - By using the HeapDump() method inside Java code that is being executed
- For Linux and AIX, send the JVM the signal SIGQUIT (kill -3, or CTRL+\ in the console window).
- For Windows, generate a SIGINT (press the Ctrl+Break keys simultaneously).

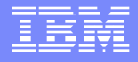

## Java Virtual Machine triggered generation

- The following events automatically trigger the JVM to produce a Java Heap dump
  - A fatal native exception occurs in the JVM (not a Java Exception)
  - An OutOfMemoryError or heap exhaustion condition occurs (optional)
- If Java Heap dumps are enabled, they are normally produced immediately before a thread dump. They are produced also if the JVM terminates unexpectedly (a crash).

# **Location of IBM Java Heap dump**

- The JVM checks each of the following locations for existence and write-permission, then stores the Heap dump in the first one that is available.
  - The location that is specified by the IBM\_HEAPDUMPDIR environment variable, if set
  - The current working directory of the JVM processes
  - The location that is specified by the TMPDIR environment variable, if set
  - The /tmp directory (X:\tmp for Windows, where X is the current working drive)
- Note that enough free disk space must be available for the Heap dump file to be written correctly.

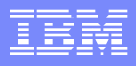

# Format of Heap dump filenames

| Platform    | Java Heap dump file name format  |  |
|-------------|----------------------------------|--|
| Windows     | heapdump.YYYYMMDD.HHMMSS.PID.txt |  |
| Linux & AIX | heapdumpPID.TIME.txt             |  |
| z/OS        | HEAPDUMP.YYYYMMDD.HHMMSS.PID.txt |  |
| 200         |                                  |  |

Note: PID is the process ID. TIME is the number of seconds since 1/1/1970

Κ

L

С

D

Ε

Η

F

G

В

# Creating a graph

0x3000080 [10000] G

0x50001010 [6000] A 0x50002020 0x50002020 [4000] B 0x10007030 0x50006040 0x50004050 0x50003070 [1000] F 0x50004050 0x3000080 0x50004050 [1104] C 0x50005060 0x50005060 [1032] D 0x50003090 0x50005060 0x50006040 [1904] I 0x10007030 0x10007030 [1024] J

0x50003090 [504] E 0xF00090Å0 0x50003070 0xF00090A0 [0032] H

0x200000B0 [40000] K 0x50002020 0x200000C0 0x200000C0 [8000] L 0x200000B0

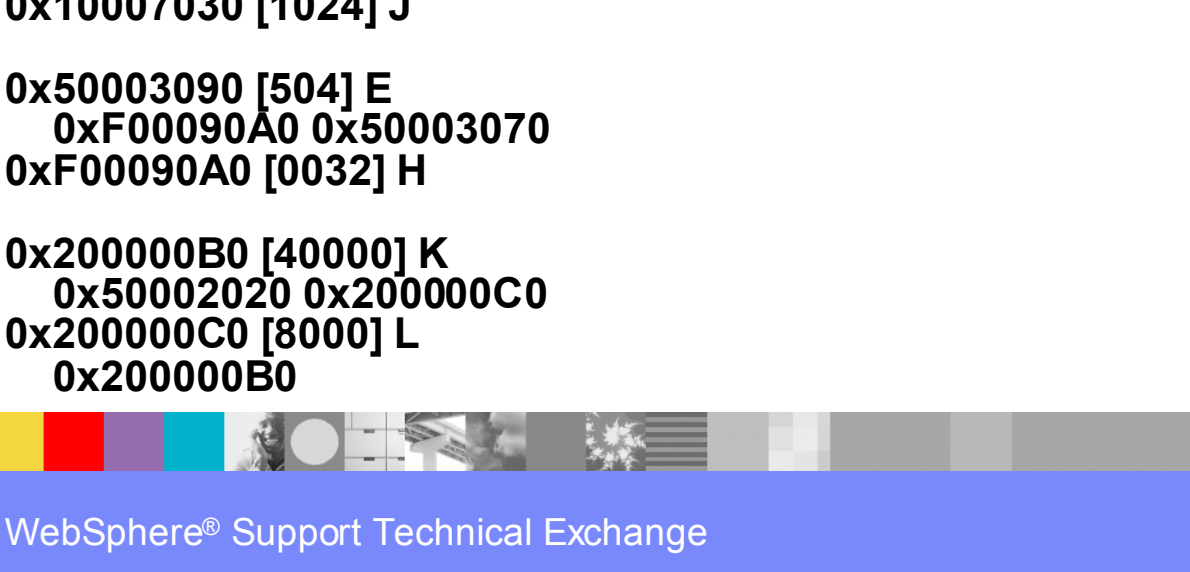

#### **Definitions**

- **Root object** An object for which no (different) object holds a reference.
- Parent object An object (for example, A) that holds at least one reference to some (different) object (for example, B). In this case, A is said to be the parent of B.
- Owner object If an object has more than one parent object, a parent object is chosen as owner object. Total size is calculated only with owner objects.
- **Child object** An object (for example, B) for which at least one (different) object (for example, A) holds a reference. In this case B is said to be the child of A.
- **Type** Collection of same objects
- **Size** The size of an object is the amount of memory that is required to hold that object in memory.
- Total size The subtree size of an object is the sum of its size and the sizes of all the objects that it reached from its children. Note that each object is assigned a unique parent and root during processing. If there's substantial difference in total size between a parent and its child, it's called a total size drop.

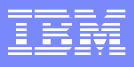

# Creating a tree with DFS

| 👙 IBM HeapAnalyzer                                                                                                    |
|----------------------------------------------------------------------------------------------------|
| File Analysis View Help                                                                                                    |
| 📄 heapsample.txt Tree View 🛛 🗗 🖾                                                                                                    |
| Go to Bookmark Remove Bookmark Leak Suspects                                                                                                    |
| <ul> <li>TotalSize [Size] NumberOfChildObject(2) Name Address</li> <li>48,000 [40,000] 2 K 0x200000b0</li> <li>48,000 [8,000] 1 L 0x200000c0</li> <li>48,000 [4,000] 2 K 0x200000b0</li> <li>20,600 [4,000] 3 B 0x50002020</li> <li>20,600 [6,000] 1 A 0x50001010</li> <li>20,600 [4,000] 3 B 0x50002020</li> <li>13,672 [1,104] 1 C 0x50004050</li> <li>12,568 [1,032] 2 D 0x50005060</li> <li>11,536 [504] 2 E 0x50003070</li> <li>11,000 [1,000] 2 F 0x50003070</li> <li>13,672 [1,104] 1 C 0x50004050</li> <li>11,536 [504] 2 E 0x50003070</li> <li>11,672 [1,104] 1 C 0x50004050</li> <li>11,672 [1,104] 1 C 0x50004050</li> <li>13,672 [1,104] 1 C 0x50004050</li> <li>13,672 [1,104] 1 C 0x50005060</li> <li>1,904 [1,904] 1 1 0x50006040</li> <li>1,024 [1,024] 0 J 0x10007030</li> </ul> |
| └─ 🗋 1,024 [1,024] 0 J 0x10007030                                                                                                    |
| HeapAnalyzer View Heap dump Tree sorted by Total Size                                                                                                    |

- Create a tree from the previous graph using Depth First Search (DFS) algorithm
- Sorted by Total Size

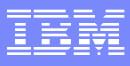

# How do I run HeapAnalyzer?

| 🅹 II | 3M HeapAi | nalyzer |      |      |
|------|-----------|---------|------|------|
| File | Analysis  | View    | Help |      |
|      |           |         |      |      |
|      | Console   |         |      | 1 13 |
| Heap | Analyzer  |         |      |      |

- Usage <Java 2 SDK path>java Xmx[heapsize] –jar ha<HeapAnalyzer version>.jar For example, java –Xmx1000m – jar ha135.jar
- If you see java.lang.OutOfMemoryError while you are processing heapdumps, please try increasing the maximum heap size (-Xmx) value to give the JVM more memory.
- Maximum heap size should not be larger than the size of available physical memory size for this tool due to performance issue.

#### File Menu

| b IB | 3M He  | apAr  | nalyzer | r 📃 🗖                                | X      |
|------|--------|-------|---------|--------------------------------------|--------|
| File | Analy  | /sis  | View    | Help                                 |        |
| Оре  | en     |       |         |                                      |        |
| Sav  | ne     |       |         |                                      |        |
| Exit | :      |       |         |                                      |        |
|      |        |       |         |                                      |        |
|      |        |       |         |                                      |        |
|      |        |       |         |                                      |        |
|      |        |       |         |                                      |        |
|      |        |       |         |                                      |        |
|      | 7      |       |         | K 3                                  |        |
| F    | ] Cons | sole  |         |                                      |        |
|      |        |       |         |                                      |        |
|      |        |       |         |                                      |        |
|      |        |       |         |                                      |        |
|      |        |       |         |                                      |        |
|      |        |       |         |                                      |        |
|      |        |       |         |                                      |        |
|      |        |       |         |                                      |        |
| Heap | Analyz | zer O | pen a h | heap dump .txt, .txt.gz, .phd or .h: | a file |
|      |        | 1     |         |                                      |        |

- Open a heap dump (Automatically detects various formats of IBM Java heap dumps, for example text, compressed text, portable heap dump and HeapAnalyzer format)
- Save processed heap dump
- Exit

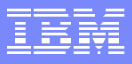

## Open a Java heap dump

| 🌺 Open            |                      |           | ×  |
|-------------------|----------------------|-----------|----|
| Look <u>i</u> n:  | 📑 WebSphere51        | ▼ 🛱 🛱 🛱 🔛 |    |
| 📑 AppS            | Server               |           |    |
| 📑 Depla           | oymentManager        |           |    |
| 📑 ІВМН            | IttpServer           |           |    |
|                   |                      |           |    |
|                   |                      |           |    |
|                   |                      |           |    |
|                   |                      |           |    |
|                   |                      |           |    |
| File <u>N</u> ame | e:                   |           |    |
| Files of <u>T</u> | ype: All Files (*.*) |           | •  |
|                   |                      | Open Cano | el |
|                   |                      |           |    |

 Select File -> Open and select a Java heap dump file

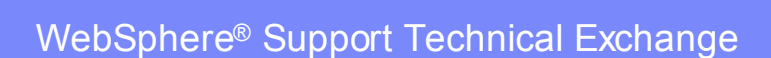

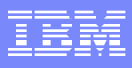

# Open a processed heap dump

| Load pro          | ocessed heap dump            | ×      |
|-------------------|------------------------------|--------|
| Look <u>i</u> n:  | My Documents                 |        |
| 📑 Blueta          | ooth Exchange Folder         |        |
| 📑 ІВМ             |                              |        |
| 📑 My eB           | looks                        |        |
| 📑 My Mi           | ISIC                         |        |
| 📑 My Pie          | ctures                       |        |
| 📑 Secur           | ity                          |        |
|                   |                              |        |
|                   |                              |        |
| File <u>N</u> ame | :                            |        |
| Files of Ty       | pe: HeapAnalyzer Files (.ha) | •      |
|                   |                              |        |
|                   | Load processed heap dump     | Cancel |
|                   |                              |        |

 If you have a processed heap dump, select
 File -> Open and select a processed heap dump file which has .ha extension.

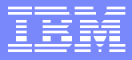

#### Processing heap dumps

 Progress is shown during processing heapdump.

| 🌺 Analyzing Heap Dump  | ×   |
|------------------------|-----|
| Unit progress          |     |
|                        |     |
| Loading heap dump file |     |
|                        |     |
| Overall progress       |     |
|                        | 00/ |
|                        | U%  |
|                        |     |

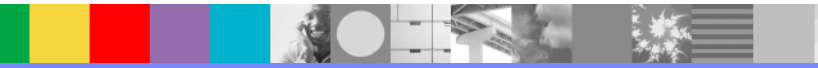

#### **Processing completed**

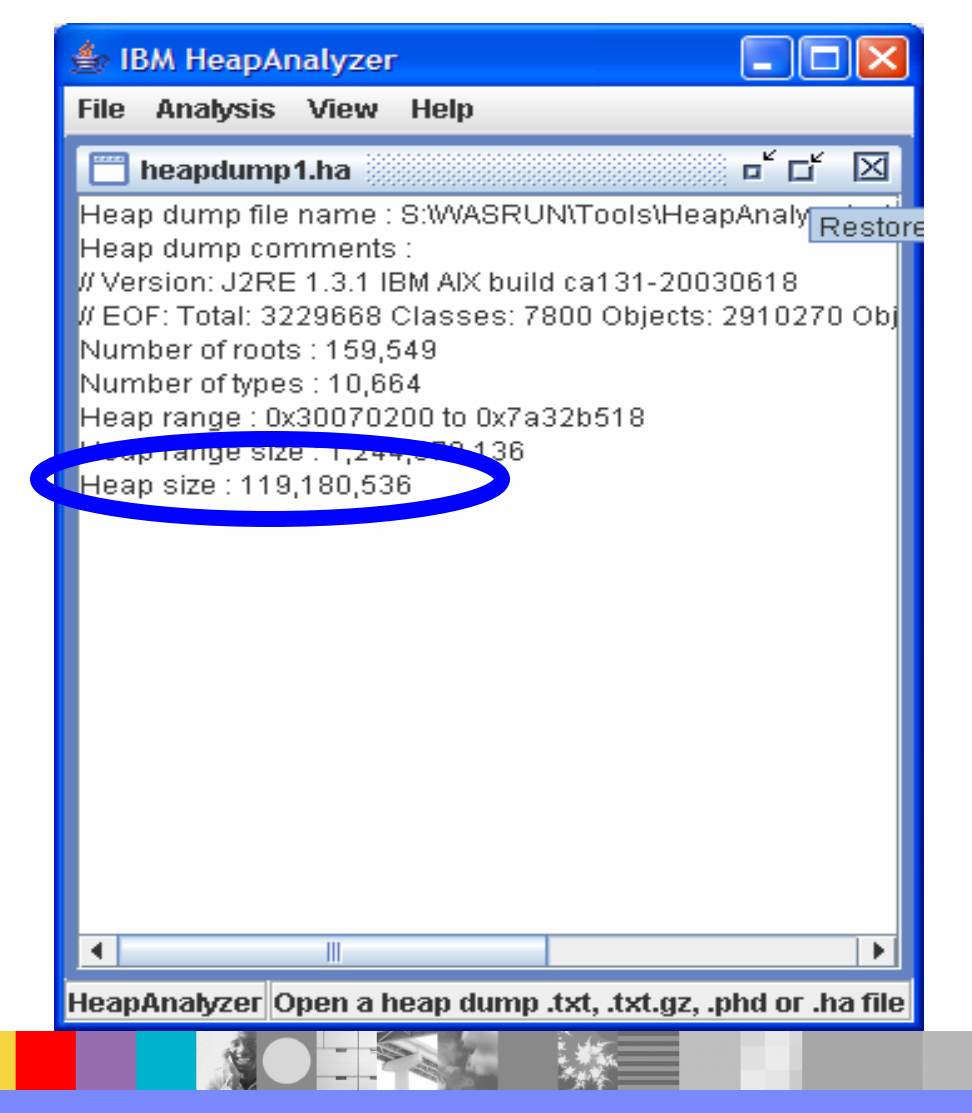

- This is the screen when processing is complete.
- Please do not close this window until you do not need this heap dump.

#### IBM

## **Analysis Menu**

| 🎒 IB | M HeapAr     | nalyzer  |                                   |
|------|--------------|----------|-----------------------------------|
| File | Analysis     | View     | Help                              |
|      | Tree view    | N        |                                   |
| Hear | Objects      | List     | ::\WASRUN\TooIs\HeapAnalyzer\edi  |
| Heal | Types Lis    | st       | 4 AlX build ca131-20030618        |
| W EO | Gaps by      | size     | lasses: 7800 Objects: 2910270 Obj |
| Num  | Gap Stat     | istics   | .9                                |
| Hear | Search       |          | 0 to 0x7a32b518                   |
| Heap | ) range siz  | e:1,244  | ,378,136                          |
| Heap | ) size : 119 | ,180,53  | 3                                 |
|      |              |          |                                   |
|      |              |          |                                   |
|      |              |          |                                   |
|      |              |          |                                   |
|      |              |          |                                   |
|      |              |          |                                   |
|      |              |          |                                   |
|      |              |          |                                   |
|      |              |          |                                   |
|      |              |          |                                   |
| Heap | Analyzer V   | 'iew Hea | p dump Tree sorted by Total Size  |

 Click on Analysis menu and select a menu item for further analysis.

#### **Tree view**

| File       Analysis       View       Help         □       heapdump1.ha Tree View       □       □       □       □       □       □       □       □       □       □       □       □       □       □       □       □       □       □       □       □       □       □       □       □       □       □       □       □       □       □       □       □       □       □       □       □       □       □       □       □       □       □       □       □       □       □       □       □       □       □       □       □       □       □       □       □       □       □       □       □       □       □       □       □       □       □       □       □       □       □       □       □       □       □       □       □       □       □       □       □       □       □       □       □       □       □       □       □       □       □       □       □       □       □       □       □       □       □       □       □       □       □       □       □       □       □       □       □       □       □ </th <th>👙 IBM HeapAnalyzer 📃 🗖 🔯</th> <th>&lt;</th>                                                                                                    | 👙 IBM HeapAnalyzer 📃 🗖 🔯                                                                                               | < |
|----------------------------------------------------------------------------------------------------|----------------------------------------------------------------------------------------------------|---|
| <ul> <li>heapdump1.ha Tree View</li> <li>c c b Bookmark Remove Bookmark Leak Suspects</li> <li>TotalSize [Size] NumberOfChildObject(159,549) Nam</li> <li>97,290,640 [200] 2 com/ibm/rmi/iiop/CDROutputS</li> <li>97,290,640 [200] 2 com/ibm/rmi/iiop/CDROutputS</li> <li>97,290,640 [200] 2 com/ibm/rmi/iiop/CDROutputS</li> <li>97,290,640 [200] 2 com/ibm/rmi/iiop/CDROutputS</li> <li>97,290,640 [200] 2 com/ibm/rmi/iiop/CDROutputS</li> <li>24 [24] 0 com/ibm/rmi/iiop/CharToTcsLatin1 0</li> <li>24 [24] 0 com/ibm/rmi/iiop/CharToTcsLatin1 0</li> <li>309,056 [256] 3 class java/util/jar/JarFile 0x7007c0</li> <li>193,248 [256] 22 class com/ibm/rmi/util/Utility 0x7</li> <li>134,016 [32] 4 java/lang/ref/Finalizer 0x300d69e0</li> <li>134,016 [32] 4 java/lang/ref/Finalizer 0x300d69e0</li> <li>64 [32] 4 java/lang/ref/Finalizer 0x300d6a10</li> <li>✓ 40 [24] 1 java/lang/ref/ReferenceQueue 0x300</li> <li>✓ 40 [24] 1 java/lang/ref/ReferenceQueue 0x300</li> <li>✓ 107,808 [256] 20 class com/ibm/rmi/io/ObjectStre</li> <li>99,800 [256] 8 class com/ibm/rmi/iiop/CDROutput</li> <li>71,400 [256] 3 class java/text/DateFormatSymbols</li> <li>70,096 [256] 1 class com/ibm/rmi/io/ValueHandle</li> <li>67,240 [256] 7 class java/beans/Introspector 0x77</li> <li>58,312 [256] 60 class com/ibm/rmi/util/Repository</li> <li>50,544 [256] 1 class sun/io/CharacterEncoding 0x</li> </ul> | File Analysis View Help                                                                                                |   |
| Go to Bookmark Remove Bookmark Leak Suspects TotalSize [Size] NumberOfChildObject(159,549) Nam 97,290,640 [200] 2 com/ibm/rmi/iiop/CDROutputS 97,290,640 [328] 35 com/ibm/CORBA/iiop/ORI 24 [24] 0 com/ibm/rmi/iiop/CharToTcsLatin1 0 24 [24] 0 com/ibm/rmi/iiop/CharToTcsLatin1 0 309,056 [256] 3 class java/util/jar/JarFile 0x7007ct 193,248 [256] 22 class com/ibm/rmi/util/Utility 0x7 134,112 [32] 4 java/lang/ref/Finalizer 0x300d69e0 134,016 [32] 4 java/lang/ref/Finalizer 0x300d69e0 134,016 [32] 4 java/lang/ref/Finalizer 0x300d69e0 134,016 [32] 4 java/lang/ref/Finalizer 0x300d69e0 3134,016 [32] 4 java/lang/ref/Finalizer 0x300d69e0 32 [16] 1 com/ibm/jvm/io/FileOutputStream 0x3 32 [16] 1 com/ibm/jvm/io/FileOutputStream 0x3 32 [16] 1 com/ibm/jvm/io/FileOutputStream 0x3 30 [309,056 [256] 3 class java/text/DateFormatSymbols 30 [309,056 [256] 1 class com/ibm/rmi/io/ValueHandle 370,096 [256] 1 class com/ibm/rmi/io/ValueHandle 370,096 [256] 1 class sun/io/CharacterEncoding 0x 34 [30] [30] [30] [30] [30] [30] [30] [30]                                                                                                    | 🔲 heapdump1.ha Tree View 🛛 🗖 🗠 🖾                                                                                       |   |
| <ul> <li>TotalSize [Size] NumberOfChildObject(159,549) Nam</li> <li>97,290,640 [200] 2 com/ibm/rmi/iiop/CDROutputS</li> <li>97,290,416 [328] 35 com/ibm/CORBA/iiop/ORI</li> <li>24 [24] 0 com/ibm/rmi/iiop/CharToTcsLatin1 0</li> <li>309,056 [256] 3 class java/util/jar/JarFile 0x7007cl</li> <li>193,248 [256] 22 class com/ibm/rmi/util/Utility 0x7</li> <li>134,112 [32] 4 java/lang/ref/Finalizer 0x300d69e0</li> <li>134,016 [32] 4 java/lang/ref/Finalizer 0x300d6a10</li> <li>40 [24] 1 java/lang/ref/Finalizer 0x300d6a10</li> <li>32 [16] 1 com/ibm/jvm/io/FileOutputStream 0x3</li> <li>107,808 [256] 20 class com/ibm/rmi/io/ObjectStre</li> <li>99,800 [256] 8 class com/ibm/rmi/io/ObjectStre</li> <li>99,800 [256] 1 class java/text/DateFormatSymbols</li> <li>67,240 [256] 7 class java/beans/Introspector 0x77</li> <li>58,312 [256] 60 class com/ibm/rmi/util/Repository</li> <li>50,544 [256] 1 class sun/io/CharacterEncoding 0x</li> </ul>                                                                                                    | Go to Bookmark Remove Bookmark Leak Suspects                                                                           |   |
| <ul> <li>97,290,640 [200] 2 com/ibm/rmi/iiop/CDROutputS</li> <li>97,290,416 [328] 35 com/ibm/CORBA/iiop/ORI</li> <li>24 [24] 0 com/ibm/rmi/iiop/CharToTcsLatin1 0:</li> <li>309,056 [256] 3 class java/util/jar/JarFile 0x7007c0</li> <li>193,248 [256] 22 class com/ibm/rmi/util/Utility 0x7</li> <li>134,112 [32] 4 java/lang/ref/Finalizer 0x300d69e0</li> <li>134,016 [32] 4 java/lang/ref/Finalizer 0x300d69e0</li> <li>64 [32] 4 java/lang/ref/Finalizer 0x300d6a10</li> <li>✓ 40 [24] 1 java/lang/ref/ReferenceQueue 0x300</li> <li>✓ 32 [16] 1 com/ibm/jvm/io/FileOutputStream 0x3</li> <li>107,808 [256] 20 class com/ibm/rmi/io/ObjectStre</li> <li>99,800 [256] 8 class com/ibm/rmi/io/ObjectStre</li> <li>99,800 [256] 1 class com/ibm/rmi/io/ValueHandle</li> <li>67,240 [256] 7 class java/text/DateFormatSymbols</li> <li>67,240 [256] 7 class java/beans/Introspector 0x77</li> <li>58,312 [256] 60 class com/ibm/rmi/util/Repository</li> <li>50,544 [256] 1 class sun/io/CharacterEncoding 0x</li> </ul>                                                                                                    | 🗂 TotalSize [Size] NumberOfChildObject(159,549) Nam 📤                                                                  | - |
| <ul> <li>97,290,416 [328] 35 com/ibm/CORBA/iiop/ORI</li> <li>24 [24] 0 com/ibm/rmi/iiop/CharToTcsLatin1 0</li> <li>309,056 [256] 3 class java/util/jar/JarFile 0x7007c0</li> <li>193,248 [256] 22 class com/ibm/rmi/util/Utility 0x7</li> <li>134,112 [32] 4 java/lang/ref/Finalizer 0x300d69e0</li> <li>134,016 [32] 4 java/lang/ref/Finalizer 0x300d69e0</li> <li>64 [32] 4 java/lang/ref/Finalizer 0x300d6a10</li> <li>✓ 40 [24] 1 java/lang/ref/Finalizer 0x300d6a10</li> <li>✓ 40 [24] 1 java/lang/ref/Finalizer 0x300d6a10</li> <li>✓ 107,808 [256] 20 class com/ibm/rmi/io/ObjectStre</li> <li>99,800 [256] 8 class com/ibm/rmi/iop/CDROutput</li> <li>99,800 [256] 3 class java/text/DateFormatSymbols</li> <li>70,096 [256] 1 class com/ibm/rmi/io/ValueHandle</li> <li>67,240 [256] 7 class java/beans/Introspector 0x77</li> <li>58,312 [256] 60 class com/ibm/rmi/util/Repository</li> <li>50,544 [256] 1 class sun/io/CharacterEncoding 0x</li> </ul>                                                                                                    | Գ 🚍 97,290,640 [200] 2 com/ibm/rmi/iiop/CDROutputS                                                                     |   |
| <ul> <li>24 [24] 0 com/ibm/rmi/iiop/CharToTcsLatin1 0:</li> <li>309,056 [256] 3 class java/util/jar/JarFile 0x7007cl</li> <li>193,248 [256] 22 class com/ibm/rmi/util/Utility 0x7</li> <li>134,112 [32] 4 java/lang/ref/Finalizer 0x300d69e0</li> <li>134,016 [32] 4 java/lang/ref/Finalizer 0x300d69e0</li> <li>64 [32] 4 java/lang/ref/Finalizer 0x300d6a10</li> <li>✓ 40 [24] 1 java/lang/ref/ReferenceQueue 0x300</li> <li>✓ 32 [16] 1 com/ibm/jvm/io/FileOutputStream 0x3</li> <li>107,808 [256] 20 class com/ibm/rmi/io/ObjectStre</li> <li>99,800 [256] 8 class com/ibm/rmi/iop/CDROutput</li> <li>71,400 [256] 3 class java/text/DateFormatSymbols</li> <li>70,096 [256] 1 class com/ibm/rmi/io/ValueHandle</li> <li>67,240 [256] 7 class java/beans/Introspector 0x77</li> <li>58,312 [256] 60 class com/ibm/rmi/util/Repository</li> <li>50,544 [256] 1 class sun/io/CharacterEncoding 0x</li> </ul>                                                                                                    | 🗢 🗂 97,290,416 [328] 35 com/ibm/CORBA/iiop/ORI                                                                         |   |
| <ul> <li>309,056 [256] 3 class java/util/jar/JarFile 0x7007cl</li> <li>193,248 [256] 22 class com/ibm/rmi/util/Utility 0x7</li> <li>134,112 [32] 4 java/lang/ref/Finalizer 0x300d69e0</li> <li>134,016 [32] 4 java/lang/ref/Finalizer 0x300d6a10</li> <li>40 [24] 1 java/lang/ref/Finalizer 0x300d6a10</li> <li>√ 40 [24] 1 java/lang/ref/ReferenceQueue 0x300d</li> <li>√ 32 [16] 1 com/ibm/jvm/io/FileOutputStream 0x3</li> <li>107,808 [256] 20 class com/ibm/rmi/io/ObjectStre</li> <li>99,800 [256] 8 class com/ibm/rmi/io/CDROutput</li> <li>71,400 [256] 3 class java/text/DateFormatSymbols</li> <li>70,096 [256] 1 class com/ibm/rmi/io/ValueHandle</li> <li>67,240 [256] 7 class java/beans/Introspector 0x77</li> <li>58,312 [256] 60 class com/ibm/rmi/util/Repository</li> <li>50,544 [256] 1 class sun/io/CharacterEncoding 0x</li> </ul>                                                                                                    | 🗕 🗋 24 [24] 0 com/ibm/rmi/iiop/CharToTcsLatin1 0                                                                       |   |
| <ul> <li>193,248 [256] 22 class com/ibm/rmi/util/Utility 0x7</li> <li>134,112 [32] 4 java/lang/ref/Finalizer 0x300d69e0</li> <li>134,016 [32] 4 java/lang/ref/Finalizer 0x300d69e0</li> <li>64 [32] 4 java/lang/ref/Finalizer 0x300d6a10</li> <li>40 [24] 1 java/lang/ref/ReferenceQueue 0x300</li> <li>32 [16] 1 com/ibm/jvm/io/FileOutputStream 0x3</li> <li>107,808 [256] 20 class com/ibm/rmi/io/ObjectStre</li> <li>99,800 [256] 8 class com/ibm/rmi/io/CDROutput</li> <li>71,400 [256] 3 class java/text/DateFormatSymbols</li> <li>70,096 [256] 1 class com/ibm/rmi/io/ValueHandle</li> <li>67,240 [256] 7 class java/beans/Introspector 0x77</li> <li>58,312 [256] 60 class com/ibm/rmi/util/Repository</li> <li>50,544 [256] 1 class sun/io/CharacterEncoding 0x</li> </ul>                                                                                                    | 🗢 🗂 309,056 [256] 3 class java/util/jar/JarFile 0x7007c(                                                               |   |
| <ul> <li>134,112 [32] 4 java/lang/ref/Finalizer 0x300d69e0</li> <li>134,016 [32] 4 java/lang/ref/Finalizer 0x300ebt</li> <li>64 [32] 4 java/lang/ref/Finalizer 0x300d6a10</li> <li>✓ 40 [24] 1 java/lang/ref/ReferenceQueue 0x300</li> <li>✓ 32 [16] 1 com/ibm/jvm/io/FileOutputStream 0x3</li> <li>107,808 [256] 20 class com/ibm/rmi/io/ObjectStre</li> <li>99,800 [256] 8 class com/ibm/rmi/io/CDROutput</li> <li>71,400 [256] 3 class java/text/DateFormatSymbols</li> <li>70,096 [256] 1 class com/ibm/rmi/io/ValueHandle</li> <li>67,240 [256] 7 class java/beans/Introspector 0x77</li> <li>58,312 [256] 60 class com/ibm/rmi/util/Repository</li> <li>50,544 [256] 1 class sun/io/CharacterEncoding 0x</li> </ul>                                                                                                    | ← 📑 193,248 [256] 22 class com/ibm/rmi/util/Utility 0x7                                                                |   |
| <ul> <li>134,016 [32] 4 java/lang/ref/Finalizer 0x300ebb</li> <li>64 [32] 4 java/lang/ref/Finalizer 0x300d6a10</li> <li>✓ 40 [24] 1 java/lang/ref/ReferenceQueue 0x300</li> <li>✓ 32 [16] 1 com/ibm/jvm/io/FileOutputStream 0x3</li> <li>107,808 [256] 20 class com/ibm/rmi/io/ObjectStre</li> <li>99,800 [256] 8 class com/ibm/rmi/iop/CDROutput</li> <li>71,400 [256] 3 class java/text/DateFormatSymbols</li> <li>70,096 [256] 1 class com/ibm/rmi/io/ValueHandle</li> <li>67,240 [256] 7 class java/beans/Introspector 0x77</li> <li>58,312 [256] 60 class com/ibm/rmi/util/Repository</li> <li>50,544 [256] 1 class sun/io/CharacterEncoding 0x</li> </ul>                                                                                                    |                                                                                                    |   |
| <ul> <li>64 [32] 4 Java/lang/ref/Finalizer 0x300d6a10</li> <li>✓ 40 [24] 1 java/lang/ref/ReferenceQueue 0x300</li> <li>✓ 32 [16] 1 com/ibm/jvm/io/FileOutputStream 0x3</li> <li>107,808 [256] 20 class com/ibm/rmi/io/ObjectStre</li> <li>99,800 [256] 8 class com/ibm/rmi/iiop/CDROutput</li> <li>71,400 [256] 3 class java/text/DateFormatSymbols</li> <li>70,096 [256] 1 class com/ibm/rmi/io/ValueHandle</li> <li>67,240 [256] 7 class java/beans/Introspector 0x77</li> <li>58,312 [256] 60 class com/ibm/rmi/util/Repository</li> <li>50,544 [256] 1 class sun/io/CharacterEncoding 0x</li> </ul>                                                                                                    | 134,016 [32] 4 java/lang/ref/Finalizer 0x300ebb                                                                        |   |
| <ul> <li>32 [16] 1 com/ibm/jvm/io/FileOutputStream 0x3</li> <li>32 [16] 1 com/ibm/jvm/io/FileOutputStream 0x3</li> <li>107,808 [256] 20 class com/ibm/rmi/io/ObjectStre</li> <li>99,800 [256] 8 class com/ibm/rmi/iop/CDROutput</li> <li>71,400 [256] 3 class java/text/DateFormatSymbols</li> <li>70,096 [256] 1 class com/ibm/rmi/io/ValueHandle</li> <li>67,240 [256] 7 class java/beans/Introspector 0x77</li> <li>58,312 [256] 60 class com/ibm/rmi/util/Repository</li> <li>50,544 [256] 1 class sun/io/CharacterEncoding 0x</li> </ul>                                                                                                    | 64 [32] 4 java/lang/ref/Finalizer 0x300d6a10                                                                           |   |
| <ul> <li>107,808 [256] 20 class com/ibm/rmi/io/ObjectStre</li> <li>99,800 [256] 8 class com/ibm/rmi/iiop/CDROutput</li> <li>71,400 [256] 3 class java/text/DateFormatSymbols</li> <li>70,096 [256] 1 class com/ibm/rmi/io/ValueHandle</li> <li>67,240 [256] 7 class java/beans/Introspector 0x77</li> <li>58,312 [256] 60 class com/ibm/rmi/util/Repository</li> <li>50,544 [256] 1 class sun/io/CharacterEncoding 0x</li> </ul>                                                                                                    | <ul> <li>40 [24] 1 Javanang/lei/Relefence@dede 0x300</li> <li>43 [16] 1 com/ibm/ivm/io/FileOutputStream 0x3</li> </ul> |   |
| <ul> <li>99,800 [256] 8 class com/ibm/rmi/iiop/CDROutput</li> <li>71,400 [256] 3 class java/text/DateFormatSymbols</li> <li>70,096 [256] 1 class com/ibm/rmi/io/ValueHandle</li> <li>67,240 [256] 7 class java/beans/Introspector 0x77</li> <li>58,312 [256] 60 class com/ibm/rmi/util/Repository</li> <li>50,544 [256] 1 class sun/io/CharacterEncoding 0x</li> </ul>                                                                                                    | 🗢 🗂 107,808 [256] 20 class com/ibm/rmi/io/ObjectStre                                                                   |   |
| <ul> <li>71,400 [256] 3 class java/text/DateFormatSymbols</li> <li>70,096 [256] 1 class com/ibm/rmi/io/ValueHandle</li> <li>67,240 [256] 7 class java/beans/Introspector 0x77</li> <li>58,312 [256] 60 class com/ibm/rmi/util/Repository</li> <li>50,544 [256] 1 class sun/io/CharacterEncoding 0x</li> </ul>                                                                                                    | 🗢 🚍 99,800 [256] 8 class com/ibm/rmi/iiop/CDROutput                                                                    |   |
| <ul> <li>70,096 [256] 1 class com/ibm/rmi/io/ValueHandle</li> <li>67,240 [256] 7 class java/beans/Introspector 0x77</li> <li>58,312 [256] 60 class com/ibm/rmi/util/Repository</li> <li>50,544 [256] 1 class sun/io/CharacterEncoding 0x</li> </ul>                                                                                                    | 🗢 🗂 71,400 [256] 3 class java/text/DateFormatSymbols                                                                   |   |
| <ul> <li>67,240 [256] 7 class java/beans/Introspector 0x77</li> <li>58,312 [256] 60 class com/ibm/rmi/util/Repository</li> <li>50,544 [256] 1 class sun/io/CharacterEncoding 0x</li> </ul>                                                                                                    | 🗢 🗂 70,096 [256] 1 class com/ibm/rmi/io/ValueHandle                                                                    |   |
| 58,312 [256] 60 class com/ibm/rmi/util/Repository     50,544 [256] 1 class sun/io/CharacterEncoding 0x                                                                                                    | 🗢 🚍 67,240 [256] 7 class java/beans/Introspector 0x77                                                                  |   |
| 50,544 [256] 1 class sun/io/CharacterEncoding 0x                                                                                                    | ⊶ 🚍 58,312 [256] 60 class com/ibm/rmi/util/Repository                                                                  |   |
|                                                                                                    | 🗢 🔚 50,544 [256] 1 class sun/io/CharacterEncoding 0x 🚽                                                                 | · |
|                                                                                                    |                                                                                                    |   |
| HeapAnalyzer View Heap dump Tree sorted by Total Size                                                                                                    | HeapAnalyzer View Heap dump Tree sorted by Total Size                                                                  |   |

- The check icon indicates that it has already been included as a child object of owner object in tree view
- Each tree node as in the following format: TotalSize[Size] NumberOfChildObject Name Address

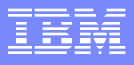

#### **Detailed Node Information**

| 👙 IBM HeapAnalyzer 📃 🗖 🔀                                 |
|----------------------------------------------------------|
| File Analysis View Help                                  |
| 🛅 heapdump1.ha Tree View 🛛 🗖 🗖                           |
| Go to Bookmark Remove Bookmark Leak Suspects             |
| 🗂 TotalSize [Size] NumberOfChildObject(159,549) Nam 📥    |
| ♀-                                                       |
| 🗝 🚍 97,290,416 [328] 35 com/ibm/CORBA/iiop/ORI           |
| 🖵 🗋 24 [24] 0 com/ibm/rmi/iiop/CharToTcsLatin1 0:        |
| • 🚍 309,056 [256] 3 class java/util/jar/JarFile 0x7007c( |
| • 🔄 193,248 [256] 22 class com/ibm/rmi/util/Utility 0x7  |
| P ☐ 134,112 [32] 4 iava/land/ref/Einalizer 0x300d69e0    |
|                                                          |
| Go to the largest drop in subtrees                       |
| Cocate a leak suspect                                    |
| Compile leak suspects                                    |
| - 📑 99,800 [256] Detailed node information               |
| • 🚍 71,400 [256] Find an address                         |
| ∽ 🚍 70,096 [256] Show more children                      |
| ← 📑 67,240 [256] Show more parents                       |
| ← 📑 58,312 [256] Show from roots                         |
| • 50,544 [256]                                           |
|                                                          |
| HeapAnalyzer View Heap dump Tree sorted by Total Size    |

- In tree view, you can see detailed information of a node
- You can search for total size drop between parent and child or you can find an address by selecting a node and clicking on right mouse button.

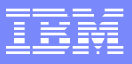

## **Detailed Node Information**

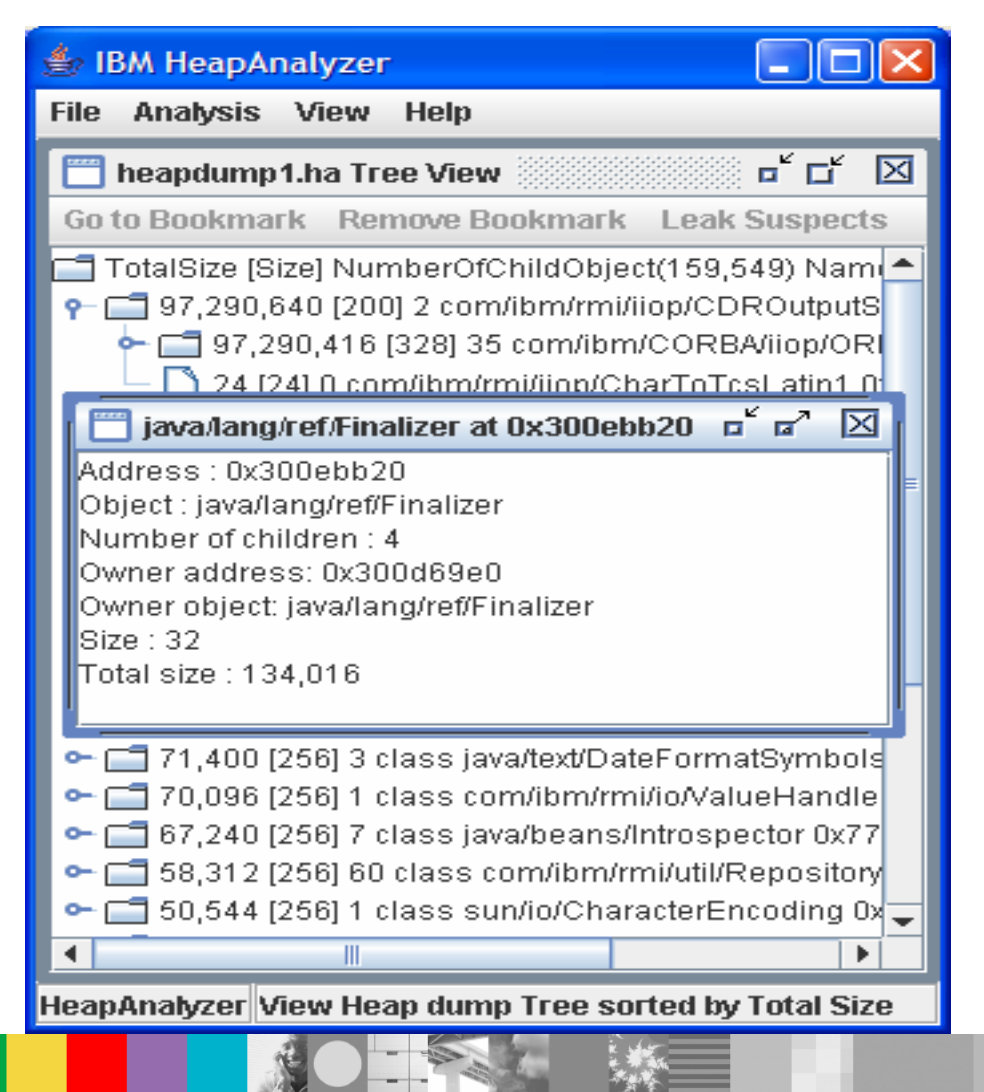

 This is the screen of detailed node information in heapdump tree

#### Find an address

| )x300fc380 | )x300fc380 | Please ente | r an address (i. | e. 0x00FC |
|------------|------------|-------------|------------------|-----------|
|            |            | 1x300fc380  |                  |           |
|            |            |             |                  |           |

 You can find an address in the tree view by selecting the menu "Find an address"

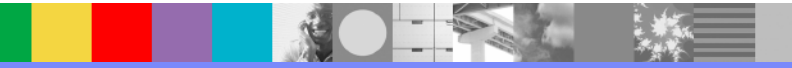

#### Found the address

| 🖆 IBM HeapAnalyzer 📃 🗖 🔀                                                                                                    |
|----------------------------------------------------------------------------------------------------|
| File Analysis View Help                                                                                                    |
| 🛅 heapdump1.ha Tree View 🗖 🗖 🗹                                                                                                    |
| Go to Bookmark Remove Bookmark Leak Suspects                                                                                                    |
| <ul> <li>107,808 [256] 20 class com/ibm/rmi/io/ObjectStre</li> <li>105,136 [264] 34 array of com/ibm/rmi/io/Object</li> <li>2,048 [48] 1 java/util/Hashtable 0x36a12e30</li> <li>176 [48] 5 java/lang/reflect/Method 0x36a12cf0</li> <li>112 [32] 1 java/lang/String 0x36a12810</li> <li>16 [16] 0 array of java/lang/Object 0x36a12790</li> <li>16 [16] 0 array of java/lang/Class 0x36a12780</li> <li>16 [16] 0 com/ibm/rmi/io/ObjectStreamClass\$</li> <li>16 [16] 0 com/ibm/rmi/io/ObjectStreamClass\$</li> <li>16 [16] 0 com/ibm/rmi/io/ObjectStreamClass\$</li> <li>39,576 [256] 4 class java/io/ObjectInputStream</li> <li>38,704 [256] 10 class java/io/ObjectStreamClas</li> <li>392 [256] 2 class java/lang/Class 0x70070116</li> <li>256 [256] 0 class java/lang/Object 0x70070218</li> <li>256 [256] 0 class java/io/Serializable 0x70070</li> <li>256 [256] 0 class java/io/Serializable 0x7070</li> <li>256 [256] 0 class java/io/Serializable 0x74fa</li> </ul> |
| 200 [200] + trado javano o jetical para la la la la la la la la la la la la la                                                                                                    |
| HeapAnalyzer View Heap dump Tree sorted by Total Size                                                                                                    |

 This is the result of address search in a tree view

#### Add Bookmarks

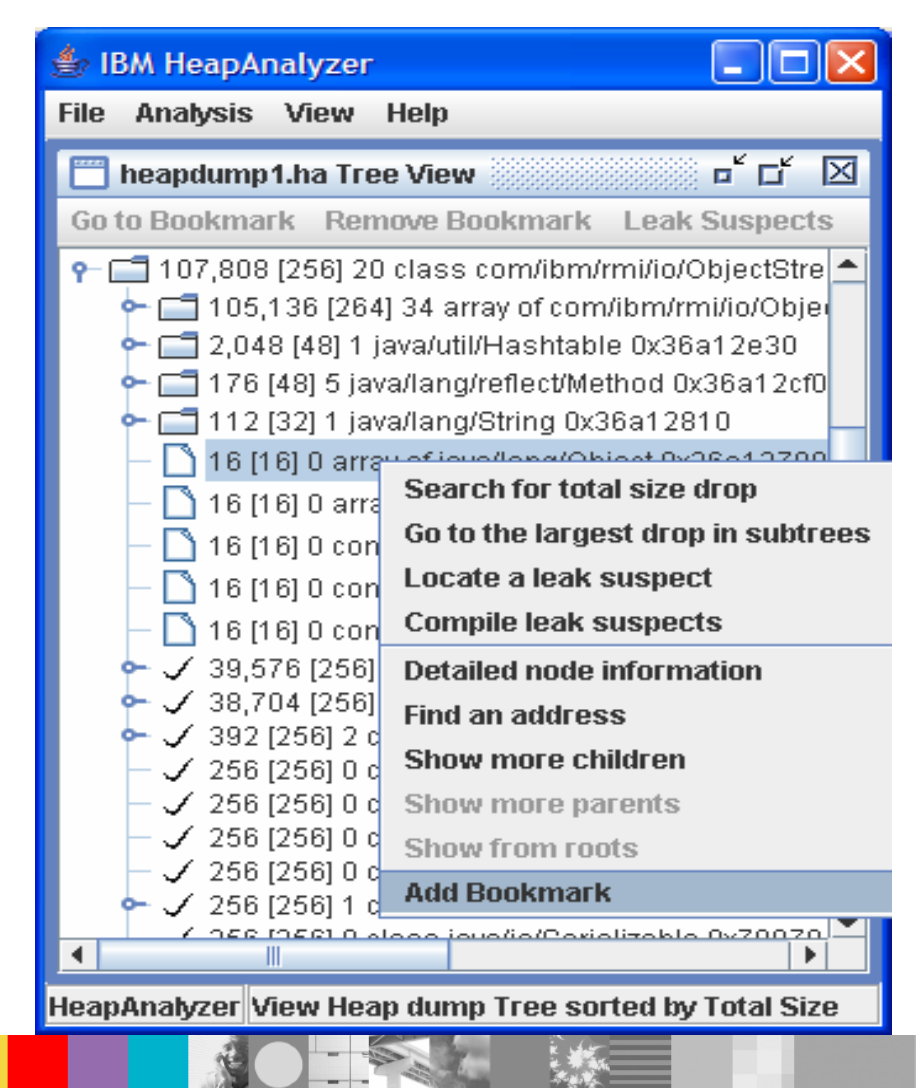

 You can bookmark nodes and continue to navigate tree

#### IEM

#### Go to Bookmarks

| 👙 IBM HeapAnalyzer                                                                                                  |  |  |  |
|----------------------------------------------------------------------------------------------------|--|--|--|
| File Analysis View Help                                                                                             |  |  |  |
| 🛅 heapdump1.ha Tree View 🛛 🗖 🗹 🖂                                                                                    |  |  |  |
| Go to Bookmark Remove Bookmark Leak Suspects                                                                        |  |  |  |
| 1 array of java/lang/Object om/ibm/rmi/io/ObjectStre 📤                                                              |  |  |  |
| 105,136 [264] 34 array of com/ibm/rmi/io/Obje                                                                       |  |  |  |
| 2,048 [48] 1 java/util/Hashtable 0x36a12e30                                                                         |  |  |  |
| 170 [40] 5 Java/lang/reflect/method 0x36a1200                                                                       |  |  |  |
| — 🗋 16 [16] 0 array of java/lang/Object 0x36a12790                                                                  |  |  |  |
| — 🗋 16 [16] 0 array of java/lang/Class 0x36a12780                                                                   |  |  |  |
| — 🗋 16 [16] 0 com/ibm/rmi/io/ObjectStreamClass\$ =                                                                  |  |  |  |
| — 🗋 16 [16] 0 com/ibm/rmi/io/ObjectStreamClass\$                                                                    |  |  |  |
| — 🗋 16 [16] 0 com/ibm/rmi/io/ObjectStreamClass\$                                                                    |  |  |  |
| 39,576 [256] 4 class java/io/ObjectInputStream<br>2 38,704 [256] 10 class java/io/ObjectStreamClass                 |  |  |  |
| <ul> <li>392 [256] 2 class java/locobjectoreanicia</li> <li>392 [256] 2 class java/lang/Class 0x70070118</li> </ul> |  |  |  |
| — 🗸 256 [256] 0 class org/omg/CORBA/Object 0x7                                                                      |  |  |  |
| <ul> <li></li></ul>                                                                                                 |  |  |  |
| <ul> <li>✓ 256 [256] 0 class java/io/Externalizable 0x74fa</li> </ul>                                               |  |  |  |
| 🔶 🗸 256 [256] 1 class java/io/ObjectOutputStream 🖵                                                                  |  |  |  |
|                                                                                                    |  |  |  |
| HeapAnalyzer View Heap dump Tree sorted by Total Size                                                               |  |  |  |

 You can see list of bookmarks in "Go to Bookmark" menu in Tree view menu bar

#### **Remove Bookmarks**

| 👙 IBM HeapAnalyzer                                                                                     |                |  |  |
|----------------------------------------------------------------------------------------------------|----------------|--|--|
| File Analysis View Help                                                                                |                |  |  |
| 📄 heapdump1.ha Tree View 🛛 🗖 🗹 🖂                                                                       |                |  |  |
| Go to Bookmark Remove Bookmark                                                                         | eak Suspects   |  |  |
| ♀-                                                                                                    | bject tStrea 📤 |  |  |
| 🗢 🚍 105,136 [264] 34 array of com/ibm/rmi/io/Objec                                                     |                |  |  |
| 2,048 [48] 1 java/util/Hashtable 0x36a12e30                                                            |                |  |  |
| - 1/6 [48] 5 Java/lang/reliect/wethod 0x36a12clo                                                       |                |  |  |
| - 16 [16] 0 array of java/lang/Object 0x36a12790                                                       |                |  |  |
| — 🗋 16 [16] O array of java/lang/Class 0x36a12780                                                      |                |  |  |
| — 🗋 16 [16] 0 com/ibm/rmi/io/ObjectStreamClass\$( =                                                    |                |  |  |
| — 🗋 16 [16] 0 com/ibm/rmi/io/ObjectStreamClass\$(                                                      |                |  |  |
| — 🗋 16 [16] 0 com/ibm/rmi/io/ObjectStreamClass\$(                                                      |                |  |  |
| 39,576 [256] 4 class java/io/ObjectInputStream                                                         |                |  |  |
| - 392 [256] 2 class java/lang/Class 0x70070118                                                         |                |  |  |
| — ✓ 256 [256] 0 class org/omg/CORBA/Object 0x75                                                        |                |  |  |
| - 256 [256] 0 class java/lang/Object 0x70070218                                                        |                |  |  |
| <ul> <li>✓ 256 [256] 0 class java/io/Externalizable 0x74fac</li> </ul>                                 |                |  |  |
| ► ✓ 256 [256] 1 class java/io/ObjectOutputStream 0<br>✓ 256 [256] 9 class java/io/ObjectOutputStream 0 |                |  |  |
|                                                                                                    |                |  |  |
| HeapAnalyzer View Heap dump Tree sorted by Total Size                                                  |                |  |  |

 You can remove bookmarks in "Remove Bookmark" menu in Tree view menu bar

30

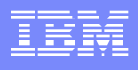

#### Got more children?

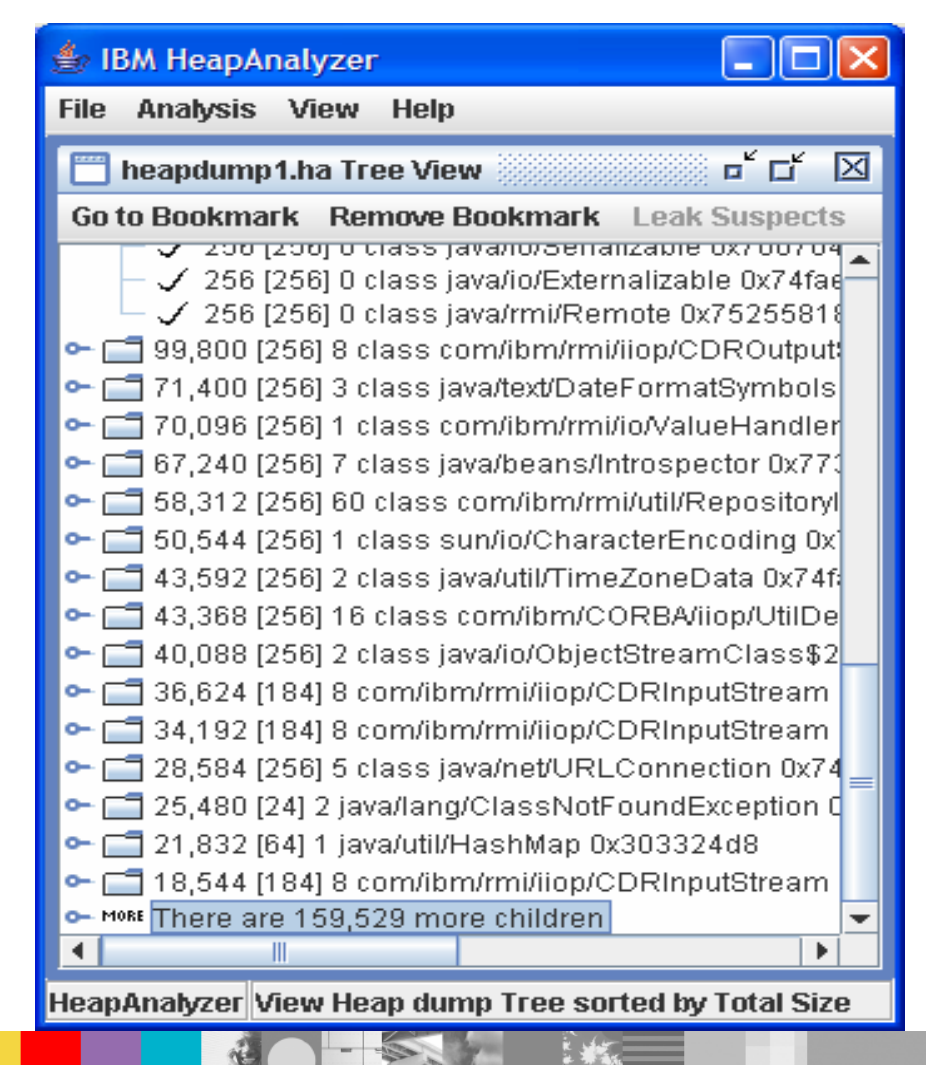

- If you have more children in a parent object, you can see how many more children are hidden
- By expanding the node, you can see more children

#### More children

| 👙 IBM HeapAnalyzer 📃 🗖 🔀                                |
|---------------------------------------------------------|
| File Analysis View Help                                 |
| 🛅 heapdump1.ha Tree View 🛛 🗗 🗹                          |
| Go to Bookmark Remove Bookmark Leak Suspects            |
| 🖙 🚍 40,088 [256] 2 class java/io/ObjectStreamClass\$2 🔺 |
| 🗢 🗂 36,624 [184] 8 com/ibm/rmi/iiop/CDRInputStream      |
| 🗢 🗂 34,192 [184] 8 com/ibm/rmi/iiop/CDRInputStream      |
| 🗢 🗂 28,584 [256] 5 class java/net/URLConnection 0x74    |
| 🗢 🗂 25,480 [24] 2 java/lang/ClassNotFoundException C    |
| ๛ 🗂 21,832 [64] 1 java/util/HashMap 0x303324d8          |
| 🗣 🗂 18,544 [184] 8 com/ibm/rmi/iiop/CDRInputStream      |
| 🗢 🗂 17,808 [184] 8 com/ibm/rmi/iiop/CDRInputStream      |
| 🗢 🚍 17,808 [184] 8 com/ibm/rmi/iiop/CDRInputStream 🗾    |
| ∽ 🚍 17,712 [184] 8 com/ibm/rmi/iiop/CDRInputStream      |
| 🗢 🛅 17,712 [184] 8 com/ibm/rmi/iiop/CDRInputStream      |
| — 🗋 16,400 [16,400] 0 primitive array 0x3eca05f0        |
| — 🗋 16,400 [16,400] O primitive array 0x32641e70 🛛 😑    |
| — 🗋 16,400 [16,400] 0 primitive array 0x300c4220        |
| 🕶 🗂 15,768 [256] 2 class sun/net/www/protocol/jar/JarF  |
| 🕶 🗂 14,888 [256] 3 class java/lang/Package 0x7007f61    |
| 🗢 🗂 10,120 [304] 17 com/ibm/rmi/iiop/ServerRequestIn    |
| 🗢 MORE There are 159,519 more children 💌 💌              |
|                                                         |
| HeapAnalyzer View Heap dump Tree sorted by Total Size   |

 10 more children are displayed

## Another way to display more children

| 👙 IBM HeapAnalyzer                                |                                |  |
|---------------------------------------------------|--------------------------------|--|
| File Analysis View Help                           |                                |  |
| hoandumnt ha                                      |                                |  |
| 📋 🛅 heapdump1.ha Tree                             | View 🗖 🖬 🔤 edi                 |  |
| Go to Bookmark Remove Bookmark Leak Suspects      |                                |  |
| - 16,400 [16,400] 0 primitive array 0x300c4220    |                                |  |
| 🗣 🚍 15,768 [256] 2 class sun/net/www/protocol/jar |                                |  |
| ⊷ 🗂 14,888 (256) 3 class java/lang/Package 0x700  |                                |  |
| ► 10,120 [304] 17 cor<br>► MORE There are 159 519 | n/ibm/rmi/iiop/ServerRequ =    |  |
|                                                   | Search for total size drop     |  |
| Go to the largest drop in subtree                 |                                |  |
| Locate a leak suspect                             |                                |  |
| Compile leak suspects                             |                                |  |
|                                                   | Detailed node information      |  |
| Find an address                                   |                                |  |
| Show more children                                |                                |  |
|                                                   | Show more parents              |  |
|                                                   | Show from roots                |  |
|                                                   | Add Bookmark                   |  |
|                                                   |                                |  |
| HeapAnalyzer View Heap (                          | tump Tree sorted by Total Size |  |

 You can use "Show more children" menu from parent node

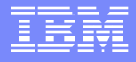

#### Locate a leak suspect

| 🖆 IBM HeapAnalyzer                                                                                                    |           |  |  |  |
|----------------------------------------------------------------------------------------------------|-----------|--|--|--|
| File Analysis View Help                                                                                                    |           |  |  |  |
| 🛅 heapdump1.ha Tree View                                                                                                    | 호 다 🏼     |  |  |  |
| Go to Bookmark Remove Bookmark Leak S                                                                                                    | Suspects  |  |  |  |
|                                                                                                    |           |  |  |  |
| ► 3,000 [200] TO class com//bh//contb/mb//contb/mb//contb/                                                                                                    |           |  |  |  |
| C ☐ 3 Search for total size drop                                                                                                    | Stream    |  |  |  |
| • 3<br>Go to the largest drop in subtrees                                                                                                    | :Stream   |  |  |  |
|                                                                                                    | ion 0x74  |  |  |  |
| •- 2: Locate a leak suspect                                                                                                    | eption C  |  |  |  |
| ∽ 📑 21 Compile leak suspects                                                                                                    | d8 🔡      |  |  |  |
| Contraction → Contraction → Contraction  | :Stream   |  |  |  |
| ⊶ 📑 1. Find an address                                                                                                    | :Stream   |  |  |  |
| ∽ ☐ 1.                                                                                                    | :Stream   |  |  |  |
| ∽ □ 1                                                                                                    | :Stream   |  |  |  |
| Generation of the second second s | :Stream 💻 |  |  |  |
| — 🗋 16 Show from roots                                                                                                    | f0        |  |  |  |
| — 🗋 1e Add Bookmark                                                                                                    | 70        |  |  |  |
| - 🗋 16.400 [16.400] 0 primitive array 0x300c4220                                                                                                    |           |  |  |  |
| ► C 15,768 [256] 2 class sun/net/www/inrotocol/iar/.larE                                                                                                    |           |  |  |  |
| ► 14 888 [256] 3 class java/lang/Package 0x                                                                                                    | 700761    |  |  |  |
|                                                                                                    |           |  |  |  |
|                                                                                                    |           |  |  |  |
| HeapAnalyzer View Heap dump Tree sorted by T                                                                                                    | otal Size |  |  |  |
|                                                                                                    |           |  |  |  |

 You can locate areas where Java heap leak is suspected

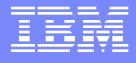

#### Found a leak suspect?

| 👙 IBM HeapAnalyzer 📃 🗖 🔀                              |  |  |  |  |
|-------------------------------------------------------|--|--|--|--|
| File Analysis View Help                               |  |  |  |  |
| 🛅 heapdump1.ha Tree View 🛛 🗗 🖂                        |  |  |  |  |
| Go to Bookmark Remove Bookmark Leak Suspects          |  |  |  |  |
| 📑 TotalSize [Size] NumberOfChildObject(159,549) Nam 📥 |  |  |  |  |
| ♀                                                     |  |  |  |  |
| 🔶 📬 97,290,416 [328] 35 com/ibm/CORBA/iiop/OR         |  |  |  |  |
| P □ 70,073,112 [48] 6 com/ibm/ejs/oa/EJSRoo           |  |  |  |  |
| 🕈 🚍 69,572,704 [24] 1 com/ibm/ejs/util/Fast           |  |  |  |  |
|                                                       |  |  |  |  |
|                                                       |  |  |  |  |
| ⊷ 🚍 7,890,368 [24] 2 com/ibm/ejs/u1                   |  |  |  |  |
|                                                       |  |  |  |  |
| ← 🔄 7,878,272 [24] 2 com/ibm/ejs/ul                   |  |  |  |  |
| ← 🔄 7,878,048 [24] 2 com/ibm/ejs/ut                   |  |  |  |  |
| ← 🔄 7,870,880 [24] 2 com/ibm/ejs/ut                   |  |  |  |  |
| ←                                                     |  |  |  |  |
| • [] 744,096 [24] 2 com/ibm/ejs/util/                 |  |  |  |  |
| • [] 744,096 [24] 2 com/ibm/ejs/util/                 |  |  |  |  |
| 744,096 [24] 2 com/ibm/ejs/util/                      |  |  |  |  |
| 744,096 [24] 2 com/ibm/ejs/util/                      |  |  |  |  |
|                                                       |  |  |  |  |
|                                                       |  |  |  |  |
| HeapAnalyzer View Heap dump Tree sorted by Total Size |  |  |  |  |

 Found an area where there are relatively excessive number of children

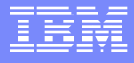

#### **Compile leak suspects**

| 👙 IBM HeapAnalyzer                                                                                                    |                  |  |
|----------------------------------------------------------------------------------------------------|------------------|--|
| File Analysis View Help                                                                                                    |                  |  |
| 🛅 heapdump1.ha Tree View                                                                                                    | 한다 🏼             |  |
| Go to Bookmark Remove Bookmark Lea                                                                                                    | ak Suspects      |  |
| Tot Search for total size drop                                                                                                    | 549) Name Ac 📤   |  |
| Go to the largest drop in subtrees                                                                                                    | ROutputStrea     |  |
| ~ locate a leak suspert                                                                                                    | 0x7007c018       |  |
| Compile leak suspects                                                                                                    | 1000009e0        |  |
| Detailed node information                                                                                                    | DbjectStream     |  |
|                                                                                                    | DROutputStre     |  |
| Cherry more children                                                                                                    | atSymbols 0x     |  |
| Show more children                                                                                                    | ueHandlerPo      |  |
| Show more parents                                                                                                    | ector 0x773c6    |  |
| • Show from roots                                                                                                    | RepositoryId 0   |  |
| • 🗖 Add Bookmark                                                                                                    | hcoding 0x74f    |  |
| • 📑 43,592 [256] 2 class java/util/TimeZoneData 0x74fa3c                                                                                                    |                  |  |
| - 143,368 [256] 16 class com/ibm/CORBA/iiop/UtilDeleg                                                                                                    |                  |  |
| ← 🔄 40,088 (256) 2 class java/io/ObjectStreamClass\$2 0x                                                                                                    |                  |  |
| General Service and Service and Service an |                  |  |
| - 34,192 [184] 8 com/ibm/rm//llop/CDRI                                                                                                    | npuistream 0x3 - |  |
|                                                                                                    |                  |  |
| HeapAnalyzer View Heap dump Tree sorted I                                                                                                    | by Total Size    |  |
|                                                                                                    |                  |  |

 You can compile list of locate areas where Java heap leak is suspected
# Locate a leak suspect

| 👙 IBM HeapAnalyzer                                                                                                    |                                                                                                    |
|----------------------------------------------------------------------------------------------------|----------------------------------------------------------------------------------------------------|
| File Analysis View Help                                                                                                    |                                                                                                    |
| 🛅 heapdump1.ha Tree View                                                                                                    | 다 다 🖂                                                                                                    |
| Go to Bookmark Remove Bookmark                                                                                                    | Leak Suspects                                                                                                    |
| <ul> <li>TotalSize [Size] NumberOfChildObjec</li> <li>97,290,640 [200] 2 com/ibm/rmi/ii</li> <li>309,056 [256] 3 class java/util/jar/</li> <li>193,248 [256] 22 class com/ibm/r</li> <li>134,112 [32] 4 java/lang/ref/Finaliz</li> <li>107,808 [256] 20 class com/ibm/r</li> <li>99,800 [256] 8 class com/ibm/rmi</li> <li>99,800 [256] 3 class java/text/Date</li> <li>71,400 [256] 3 class java/text/Date</li> <li>70,096 [256] 1 class com/ibm/rmi</li> <li>67,240 [256] 7 class java/beans/lt</li> <li>58,312 [256] 60 class com/ibm/rmi</li> <li>50,544 [256] 1 class sun/io/Chara</li> <li>43,592 [256] 2 class java/util/Time</li> </ul> | 69,572,680 array of com/ibm/ejs/util/Bucket<br>7,893,088 array of com/ibm/rmi/util/IdentityHashtableEntry<br>7,888,160 array of com/ibm/rmi/util/IdentityHashtableEntry<br>7,882,112 array of com/ibm/rmi/util/IdentityHashtableEntry<br>7,876,064 array of com/ibm/rmi/util/IdentityHashtableEntry<br>7,875,840 array of com/ibm/rmi/util/IdentityHashtableEntry<br>7,868,672 array of com/ibm/rmi/util/IdentityHashtableEntry<br>7,868,672 array of com/ibm/rmi/util/IdentityHashtableEntry<br>3,599,776 array of java/util/HashMap\$Entry<br>2,632,272 array of java/util/HashMap\$Entry |
| <ul> <li>         43,368 [256] 16 class com/ibm/C(     </li> <li>         40,088 [256] 2 class java/io/Objec     </li> <li>         36,624 [184] 8 com/ibm/rmi/iiop/C     </li> <li>         34,192 [184] 8 com/ibm/rmi/iiop/C     </li> <li>         28,584 [256] 5 class java/net/URL     </li> </ul>                                                                                                    | DRBA/liop/UtilDelegateImpl 0x76112a18<br>tStreamClass\$2 0x74faeb18<br>DRInputStream 0x30176218<br>DRInputStream 0x31b6ff38<br>Connection 0x74fa9218                                                                                                    |
| HeapAnalyzer View Heap dump Tree sor                                                                                                    | ted by Total Size                                                                                                    |

### You can locate areas where Java heap leak is suspected by selecting a leak suspect

WebSphere® Support Technical Exchange

# Search for total size drop

| 👙 IBM HeapAnalyzer                                                                                                    |           |
|----------------------------------------------------------------------------------------------------|-----------|
| File Analysis View Help                                                                                                    |           |
| 🔲 heapdump1.ha Tree View 🛛 🗖                                                                                                    | бX        |
| Go to Bookmark Remove Bookmark Leak S                                                                                                    | uspects   |
| TotalS Search for total size drop                                                                                                    | ) Nar 📤   |
| Go to the largest drop in subtrees                                                                                                    | utput     |
| - 19: Locate a leak suspect                                                                                                    | lity 0x   |
| ← 📑 13- Compile leak suspects                                                                                                    | 169e(     |
| Control = 10 Detailed node information                                                                                                    | ectStr    |
| Find an address                                                                                                    | Outp 🚃    |
| Show more children                                                                                                    | ymbo      |
| • 70, Show more parents                                                                                                    | Handl     |
| C C Show from roots                                                                                                    | or UX7    |
| C 50 Add Declaracte                                                                                                    | Jing (    |
|                                                                                                    | to 0v7    |
| 43,332 [256] 2 class javardii/ ninezone/ba<br>CORBA(ijo<br>2 class com/ibm/CORBA(ijo                                                                                                    | níl Itil  |
| ► 1 40,000 [200] TO CLOSE COMMENT/CONTENT/OF<br>CONTENT/CONTENT/CONTE | Class     |
| ► 36 624 [184] 8 com/ibm/rmi/iiop/CDRInput                                                                                                    | Stream    |
| ► 1 34.192 [184] 8 com/ibm/rmi/ijop/CDRInput                                                                                                    | Strear 🗸  |
|                                                                                                    |           |
| Hean@nab/zer View Hean dumn Tree sorted by Tr                                                                                                    | ntal Size |
| neaphnaiyzer view neap dump mee softed by th                                                                                                    |           |

- "Search for total size drop" will find a size drop between the total size of a parent and the biggest total size of child of the parent.
- If you cannot find any size drop from the menu "Search for total size drop", you need to decrease Minimum total size drop for search in options.

### IKM

# Gaps by size

| 🅭 IB | M HeapAi   | nalyzer  |                                     |
|------|------------|----------|-------------------------------------|
| File | Analysis   | View     | Help                                |
|      | Tree viev  | N        | _∍View ਾੱ ਯ                         |
| Got  | Objects    | List     | ove Bookmark Leak Suspects          |
|      | Types Li   | st       | perOfChildObject(159,549) Nam 📥     |
| ዮር   | Gaps by    | size     | 2 com/ibm/rmi/iiop/CDROutputS       |
|      | Gap Stat   | istics   | 28] 35 com/ibm/CORBA/iiop/ORI =     |
|      | Search     |          | 2 [48] 6 com/ibm/ejs/oa/EJSRoo      |
| L 1  |            |          | -2,704 [24] 1 com/ibm/ejs/util/Fast |
|      |            |          | 9,572,660 [66,064] 17,011 array 0   |
|      |            | - C      | 7,890,368 [24] 2 com/ibm/ejs/ul     |
|      |            | • ē      | 7,884,320 [24] 2 com/ibm/ejs/ut     |
|      |            | •- [     | 🗂 7,878,272 [24] 2 com/ibm/ejs/ul   |
|      |            | •- 🖸     | 🗂 7,878,048 [24] 2 com/ibm/ejs/ul   |
|      |            | •- [     | 🗂 7,870,880 [24] 2 com/ibm/ejs/ul   |
|      |            | o- [     | 744,432 [24] 2 com/ibm/ejs/util/    |
|      |            | o- [     | 744,096 [24] 2 com/ibm/ejs/util/    |
|      |            | ~        | 744,096 [24] 2 com/ibm/ejs/util/    |
|      |            | • C      | 744,030 [24] 2 com/ibm/ejs/util/    |
|      |            | ~ [      | 743,760 [24] 2 com/ibm/ejs/util/    |
| •    |            |          |                                     |
| Heap | Analyzer S | iort gap | s between objects by size           |

 You can review gaps between objects and classes

# Gaps view

| 👙 IBM HeapAnalyzer      |                      | × |
|-------------------------|----------------------|---|
| File Analysis View Help | 0                    |   |
| 🛅 heapdump1.ha Gaps bo  | etween objects 📰 🗗 🖸 | × |
| Gap size 🔻              | Next address         |   |
| 805,765,120             | 0x70070018           | ▲ |
| 82,968,832              | 0x74fa0018           | = |
| 49,611,008              | 0x7a320018           |   |
| 15,401,216              | 0x76110018           |   |
| 8,519,936               | 0x773c0018           |   |
| 5,505,280               | 0x76660018           |   |
| 5,374,208               | 0x76b90018           |   |
| 2,752,768               | 0x75250018           |   |
| 133,464                 | 0x3fffede0           |   |
| 34,368                  | 0x38af00f8           |   |
| 34,136                  | 0x35eec6f0           |   |
| 33,808                  | 0x352c2100           |   |
| 33,456                  | 0x3f32b0e8           |   |
| 33,336                  | 0x3787d760           |   |
| 33,184                  | 0x37e822d8           |   |
| 33,080                  | 0x3d686e40           |   |
| 33,056                  | 0x3e455228           |   |
| 32,952                  | 0x3ce5f688           |   |
| 32,920                  | 0x3ae420f0           |   |
| 31,568                  | 0x3fd16d18           |   |
| 29,192                  | 0x3f5c7748           |   |
| 28.360                  | 0x3fd04830           | - |
|                         |                      | _ |

HeapAnalyzer Sort gaps between objects by size

### This is gaps view

### IEM

# **Objects List**

| 🍰 IB | M HeapA                             | nalyzer         |                                                                         |  |
|------|-------------------------------------|-----------------|-------------------------------------------------------------------------|--|
| File | Analysis                            | View            | Help                                                                    |  |
|      | Tree view                           | N               | > View                                                                  |  |
| Got  | Objects                             | List            | ove Bookmark Leak Suspects                                              |  |
|      | Types Li                            | st              | perOfChildObject(159,549) Nam 📥                                         |  |
| ዮር   | Gaps by                             | size            | 2 com/ibm/rmi/iiop/CDROutputS                                           |  |
|      | Gap Stat                            | istics          | 28] 35 com/ibm/CORBA/iiop/ORI =                                         |  |
|      | Search                              |                 | 2 [48] 6 com/ibm/ejs/oa/EJSRoo                                          |  |
|      |                                     | 0.00 <b>-</b> 0 | 2,704 [24] 1 com/ibm/ejs/util/Fast<br>6572 690 [69 064] 17 011 array of |  |
|      |                                     | • <b>⊡</b> •    | 7 895 296 [24] 2 com/ibm/eis/uf                                         |  |
|      |                                     | ~ 🖻             | 7,890,368 [24] 2 com/ibm/ejs/ul                                         |  |
|      | ∽ 📑 7,884,320 [24] 2 com/ibm/ejs/ut |                 |                                                                         |  |
|      |                                     | ∽ ⊑             | 7,878,272 [24] 2 com/ibm/ejs/ul                                         |  |
|      |                                     | ~ 🗋             | 7,878,048 [24] 2 com/ibm/ejs/ul                                         |  |
|      |                                     | •               | 7,870,880 [24] 2 com/ibm/ejs/ul                                         |  |
|      |                                     | • <u>•</u>      | 744,432 [24] 2 com/ibm/ejs/util/                                        |  |
|      |                                     | ~ _             | 744,096 [24] 2 com/ibm/ejs/util/                                        |  |
|      |                                     |                 | 744,036 [24] 2 com/ibm/ejs/util/                                        |  |
|      |                                     | ~ <u> </u>      | 744,096 [24] 2 com/ibm/ejs/util/                                        |  |
|      |                                     | • <b>=</b>      | 743,760 [24] 2 com/ibm/ejs/util/ 🕳                                      |  |
|      |                                     |                 |                                                                         |  |
| Heap | Analyzer L                          | ist of Ob       | jects sorted in various order                                           |  |

 List Objects -> Sort by TotalSize

# **Objects by TotalSize**

| 👙 IBM HeapAnalyzer                |           |               |                |                  | × |
|-----------------------------------|-----------|---------------|----------------|------------------|---|
| File Analysi                      | s View    | Help          |                |                  |   |
| 📄 heapdump1.ha Objects View 🛛 🗖 🗖 |           |               |                |                  |   |
| TotalSize 🔻                       | Size      | No.Child      | Address        | Object           |   |
| 97,290,640                        | 200       | 2             | 0x3016d7b0     | com/ibm/rmi/     |   |
| 97,290,416                        | 328       | 35            | 0x36865a30     | com/ibm/CO       |   |
| 70,073,112                        | 48        | 6             | 0x36783050     | com/ibm/ejs/     |   |
| 69,572,704                        | 24        | 1             | 0x367eb168     | com/ibm/ejs/     |   |
| 69,572,680                        | 68,064    | 17,011        | 0x367f3b08     | array of com/i   |   |
| 26,746,056                        | 80        | 7             | 0x367774b8     | com/ibm/rmi/     |   |
| 26,745,872                        | 112       | 15            | 0x300c3f78     | com/ibm/ws/      |   |
| 25,057,016                        | 32        | 1             | 0x303e10c8     | java/util/Vector |   |
| 25,056,984                        | 40,976    | 5,151         | 0x30d7d700     | array of java/l  |   |
| 18,423,704                        | 256       | 5             | 0x300bee10     | class com/ib     |   |
| 18,372,256                        | 32        | 4             | 0x305de018     | com/ibm/ejs/     |   |
| 18,210,584                        | 48        | 1             | 0x305ddf60     | java/util/Has    |   |
| 18,210,536                        | 64        | 3             | 0x305ddf20     | array of java/   |   |
| 18,209,760                        | 32        | 2             | 0x3196d808     | java/util/Has    |   |
| 18,209,600                        | 32        | 1             | 0x3196d860     | java/util/Vector |   |
| 18,209,568                        | 56        | 1             | 0x3196d828     | array of java/l  |   |
| 18,209,512                        | 112       | 7             | 0x3198f810     | com/ibm/ejs/     |   |
| 18,151,760                        | 48        | 6             | 0x3198fa20     | com/ibm/ejs/     |   |
| 17,920,080                        | 168       | 31            | 0x316e2e60     | com/ibm/ejs/     |   |
| 17,031,936                        | 80        | 9             | 0x36091a20     | com/ibm/ejs/     |   |
| 17,027,760                        | 72        | 4             | 0x35fd07c0     | com/ibm/ws/      |   |
| 17.027.280                        | 24        | 2             | 0x35f8a738     | arrav of com/i   | - |
| HeapAnalyzei                      | List of O | bjects sorted | in various ord | ler              |   |

 Objects/Classes are sorted by TotalSize

# **Objects by Size**

| 🁙 IBM Heap   | Analyzer  | ٢             |               |                 | × |
|--------------|-----------|---------------|---------------|-----------------|---|
| File Analysi | is View   | Help          |               |                 |   |
| 📋 heapdur    | np1.ha Ob | jects View    |               | ᄚᄄᆝ             | × |
| TotalSize    | Size 🔻    | No.Child      | Address       | Object          |   |
| 7,875,840    | 393,232   | 47,266        | 0x3fe2e398    | array of com/i  | - |
| 7,888,160    | 393,232   | 47,285        | 0x3fd6e378    | array of com/i  | = |
| 7,893,088    | 393,232   | 47,132        | 0x3fa5dae0    | array of com/i  |   |
| 7,868,672    | 393,232   | 47,115        | 0x3feee3b8    | array of com/i  |   |
| 7,882,112    | 393,232   | 47,017        | 0x3fdce388    | array of com/i  |   |
| 7,876,064    | 393,232   | 47,077        | 0x3fe8e3a8    | array of com/i  |   |
| 69,572,680   | 68,064    | 17,011        | 0x367f3b08    | array of com/i  |   |
| 499,496      | 68,064    | 17,011        | 0x36783188    | array of com/i  |   |
| 65,552       | 65,552    | 0             | 0x33287480    | primitive array |   |
| 741,552      | 49,168    | 4,867         | 0x3ffae448    | array of com/i  |   |
| 741,552      | 49,168    | 4,828         | 0x301fcb80    | array of com/i  |   |
| 742,224      | 49,168    | 4,878         | 0x3ff4e3c8    | array of com/i  |   |
| 741,888      | 49,168    | 4,830         | 0x3ff663e8    | array of com/i  |   |
| 741,552      | 49,168    | 4,884         | 0x3ffc6468    | array of com/i  |   |
| 741,552      | 49,168    | 4,884         | 0x3ffa2438    | array of com/i  |   |
| 741,552      | 49,168    | 4,898         | 0x3ff96428    | array of com/i  |   |
| 741,552      | 49,168    | 4,872         | 0x3ffd2478    | array of com/i  |   |
| 741,888      | 49,168    | 4,878         | 0x3ff5a3d8    | array of com/i  |   |
| 741,888      | 49,168    | 4,841         | 0x3ff723f8    | array of com/i  |   |
| 741,552      | 49,168    | 4,899         | 0x3ff8a418    | array of com/i  |   |
| 741,888      | 49,168    | 4,843         | 0x3ff7e408    | array of com/i  |   |
| 741.552      | 49.168    | 4.813         | 0x3ffba458    | arrav of com/i  | • |
| HeanAnalyze  | List of O | biects sorted | in various or | ler             |   |

 Objects/Classes are sorted by their sizes

# Objects by number of child

| 🍰 IBM Heap   | Analyzer  | r.            |                |                 | × |
|--------------|-----------|---------------|----------------|-----------------|---|
| File Analysi | is View   | Help          |                |                 |   |
| 🛅 heapdur    | np1.ha Ok | jects View 👸  |                | ▫               | × |
| TotalSize    | Size      | No.Child 🔻    | Address        | Object          |   |
| 7,888,160    | 393,232   | 47,285        | 0x3fd6e378     | array of com/i  |   |
| 7,875,840    | 393,232   | 47,266        | 0x3fe2e398     | array of com/i  |   |
| 7,893,088    | 393,232   | 47,132        | 0x3fa5dae0     | array of com/i  |   |
| 7,868,672    | 393,232   | 47,115        | 0x3feee3b8     | array of com/i  |   |
| 7,876,064    | 393,232   | 47,077        | 0x3fe8e3a8     | array of com/i  |   |
| 7,882,112    | 393,232   | 47,017        | 0x3fdce388     | array of com/i  |   |
| 499,496      | 68,064    | 17,011        | 0x36783188     | array of com/i  |   |
| 69,572,680   | 68,064    | 17,011        | 0x367f3b08     | array of com/i  |   |
| 2,632,272    | 49,168    | 6,257         | 0x3dd64338     | array of java/  |   |
| 25,056,984   | 40,976    | 5,151         | 0x30d7d700     | array of java/l |   |
| 741,552      | 49,168    | 4,899         | 0x3ff8a418     | array of com/i  |   |
| 741,552      | 49,168    | 4,898         | 0x3ff96428     | array of com/i  |   |
| 741,552      | 49,168    | 4,884         | 0x3ffc6468     | array of com/i  |   |
| 741,552      | 49,168    | 4,884         | 0x3ffa2438     | array of com/i  |   |
| 741,888      | 49,168    | 4,878         | 0x3ff5a3d8     | array of com/i  |   |
| 742,224      | 49,168    | 4,878         | 0x3ff4e3c8     | array of com/i  |   |
| 741,552      | 49,168    | 4,872         | 0x3ffd2478     | array of com/i  |   |
| 741,552      | 49,168    | 4,867         | 0x3ffae448     | array of com/i  |   |
| 741,888      | 49,168    | 4,843         | 0x3ff7e408     | array of com/i  |   |
| 741,888      | 49,168    | 4,841         | 0x3ff723f8     | array of com/i  |   |
| 741,888      | 49,168    | 4,830         | 0x3ff663e8     | array of com/i  |   |
| 741.552      | 49.168    | 4.828         | 0x301fcb80     | arrav of com/i  | - |
| HeapAnalyze  | List of O | bjects sorted | in various ord | ler             |   |

 Objects/Classes are sorted by number of child objects

### IEM

# **Objects by address**

| 🍰 IBM Heap                        | Analyzer  | r             |               |                | × |
|-----------------------------------|-----------|---------------|---------------|----------------|---|
| File Analysi                      | is View   | Help          |               |                |   |
| 📄 heapdump1.ha Objects View 🛛 🗗 🖂 |           |               |               |                | X |
| TotalSize                         | Size      | No.Child      | Address 🔻     | Object         |   |
| 256                               | 256       | 0             | 0x7a32b518    | class javax/   |   |
| 256                               | 256       | 0             | 0x7a32b418    | class javax/   |   |
| 256                               | 256       | 0             | 0x7a32b318    | class java/a   |   |
| 256                               | 256       | 0             | 0x7a32b218    | class javax/a  |   |
| 368                               | 256       | 2             | 0x7a32b118    | class com/ib   |   |
| 256                               | 256       | 0             | 0x7a32b018    | class javax/   |   |
| 256                               | 256       | 0             | 0x7a32af18    | class javax/   |   |
| 256                               | 256       | 0             | 0x7a32ae18    | class javax/   |   |
| 256                               | 256       | 0             | 0x7a32ad18    | class javax/   |   |
| 256                               | 256       | 0             | 0x7a32ac18    | class javax/   |   |
| 256                               | 256       | 0             | 0x7a32ab18    | class (Ljavax/ |   |
| 256                               | 256       | 0             | 0x7a32aa18    | class javax/   |   |
| 256                               | 256       | 0             | 0x7a32a918    | class javax/   |   |
| 256                               | 256       | 0             | 0x7a32a818    | class javax/   |   |
| 256                               | 256       | 0             | 0x7a32a718    | class javax/   |   |
| 400                               | 256       | 2             | 0x7a32a618    | class javax/   |   |
| 256                               | 256       | 0             | 0x7a32a518    | class javax/   |   |
| 256                               | 256       | 0             | 0x7a32a418    | class javax/   |   |
| 256                               | 256       | 0             | 0x7a32a318    | class javax/   |   |
| 312                               | 256       | 2             | 0x7a32a218    | class javax/   |   |
| 256                               | 256       | 0             | 0x7a32a118    | class javax/   |   |
| 256                               | 256       | 0             | 0x7a32a018    | class iavax/   |   |
| HeapAnalyzei                      | List of O | bjects sorted | in various or | ler            |   |

 Objects/Classes are sorted by address

#### IEM

# Objects by name

| 👙 IBM HeapAnalyzer              |            |          |        |         | ×           |
|---------------------------------|------------|----------|--------|---------|-------------|
| File Analysis View Help         |            |          |        |         |             |
| 🔲 heapdump1.ha Objects Vie      | w          |          |        | ¤் ⊑்   | $\boxtimes$ |
| Object 🔻                        | TotalSi    | Size     | No.Chi | Address |             |
| java/lang/ref/Einalizer         | 132 352    | 32       | 4      | 0x304   |             |
| java/lang/ref/Finalizer         | 132 448    | 32       | 4      | 0x304   |             |
| java/lang/ref/Finalizer         | 3 360      | 32       | 4      | 0x303   |             |
| java/lang/ref/Finalizer         | 32         | 32       | 4      | 0x302   |             |
| java/lang/ref/Finalizer         | 3 264      | 32       | 4      | 0x38f   |             |
| java/lang/ref/Finalizer         | 121 528    | 32       | 4      | 0x338   |             |
| java/lang/ref/Finalizer         | 119,968    | 32       | 4      | 0x3ca   |             |
| java/lang/ref/Finalizer         | 124,288    | 32       | 4      | 0x366   |             |
| java/lang/ref/Finalizer         | 123,456    | 32       | 4      | 0x30f   |             |
| java/lang/ref/Finalizer         | 124.320    | 32       | 4      | 0x366   |             |
| java/lang/ref/Finalizer         | 125.696    | 32       | 4      | 0x335   |             |
| java/lang/ref/Finalizer         | 1.184      | 32       | 4      | 0x313   |             |
| java/lang/ref/Finalizer         | 2.592      | 32       | 4      | 0x321   |             |
| java/lang/ref/Finalizer         | 32         | 32       | 4      | 0x3b1   |             |
| java/lang/ref/Finalizer         | 125,888    | 32       | 4      | 0x332   |             |
| java/lang/ref/Finalizer         | 32         | 32       | 4      | 0x302   |             |
| java/lang/ref/Finalizer         | 32         | 32       | 4      | 0x317   |             |
| java/lang/ref/Finalizer         | 133,120    | 32       | 4      | 0x301   | 1           |
| java/lang/ref/Finalizer         | 129,344    | 32       | 4      | 0x306   | 1           |
| java/lang/ref/Finalizer         | 118,368    | 32       | 4      | 0x310   | 1           |
| java/lang/ref/Finalizer         | 25,984     | 32       | 4      | 0x338   |             |
| iovo/long/rof/Einolizor         | 110.004    | 22       | 4      | 0.200   |             |
| HeanAnabyzer List of Objects so | rted in vz | n arious | rder   |         |             |

 Objects/Classes are sorted by name

#### WebSphere<sup>®</sup> Support Technical Exchange

# Types by Name

| 🌢 IB     | SM HeapA   | nalyzer                                        |                                                |                                                |             |
|----------|------------|------------------------------------------------|------------------------------------------------|------------------------------------------------|-------------|
| File     | Analysis   | View                                           | Help                                           |                                                |             |
|          | Tree vie   | w                                              | • View                                         | <b>۔</b>                                       | $\boxtimes$ |
| Got      | Objects    | List                                           | ove Bookmark Lea                               | k Suspects                                     |             |
| <b>1</b> | Types L    | ist                                            | perOfChildObject(159                           | 1,549) Name Addres                             | 35 📥        |
| ዮር       | Gaps by    | size                                           | 2 com/ibm/rmi/iiop/C                           | DROutputStream 0:                              | K3          |
|          | Gap Sta    | tistics                                        | 28] 35 com/ibm/COR                             | BAViiop/ORB 0x368                              | 65 🚃        |
|          | Search     |                                                | 2 [48] 6 com/ibm/ejs/                          | oa/EJSRootOAImpl                               | 0           |
|          |            | 0a 🗁 🤞                                         | 2,704 (24) 1 com/lbm/<br>572 690 (69 06/117)   | ejs/util/FastHashtai<br>011. array of com/ib   | m           |
|          |            |                                                | 7.895.296 [24] 2 con                           | n/ibm/eis/util/Bucke                           | t (         |
|          |            | 7,890,368 [24] 2 com/ibm/ejs/util/Bucket (     |                                                |                                                |             |
|          |            | ⊷ 📑 7,884,320 [24] 2 com/ibm/ejs/util/Bucket ( |                                                |                                                | t (         |
|          |            | 🕶 🚞 7,878,272 [24] 2 com/ibm/ejs/util/Bucket ( |                                                |                                                | t (         |
|          |            | ~ ⊑                                            | 7,878,048 [24] 2 con                           | n/ibm/ejs/util/Bucke                           | t (         |
|          |            | • <u></u>                                      | ] 7,870,880 [24] 2 con                         | n/ibm/ejs/util/Bucke                           | t (         |
|          |            | ~ [                                            | ] 744,432 [24] 2 com/i<br>744,006 [24] 2 com/i | ibm/ejs/util/Bucket (<br>ibm/ejc/util/Bucket ( | XL XL       |
|          |            | ~ [                                            | 744,090 (24) 2 com/i<br>744 096 (24) 2 com/i   | ibm/ejs/util/Bucket (<br>ibm/eis/util/Bucket ( | אנ<br>ער    |
|          |            | ~ [                                            | 744,096 [24] 2 com/i                           | ibm/ejs/util/Bucket (                          | )x          |
|          |            | ~ [                                            | 744,096 [24] 2 com/i                           | ibm/ejs/util/Bucket (                          | Эх          |
|          |            | • 🗋                                            | 743,760 [24] 2 com/i                           | ibm/ejs/util/Bucket (                          | )x 🖵        |
|          |            |                                                |                                                |                                                |             |
| Heap     | Analyzer I | List of Typ                                    | es sorted in various                           | order                                          |             |

List Types -> Sort by Name

#### WebSphere® Support Technical Exchange

# Types by Name

| 🍰 IBM HeapAnalyzer 📃 🗖 🔀 |                                   |                        |   |  |  |
|--------------------------|-----------------------------------|------------------------|---|--|--|
| File Analysis View       | Help                              |                        |   |  |  |
| 📋 heapdump1.ha T         | 📄 heapdump1.ha Types View 🛛 🗖 🗹 🖂 |                        |   |  |  |
| Sum of sizes             | Count                             | Туре 🔻                 |   |  |  |
| 912                      | 38                                | sun/security/x509/C    |   |  |  |
| 1,296                    | 81                                | sun/security/x509/C    |   |  |  |
| 960                      | 30                                | sun/security/x509/B    |   |  |  |
| 440                      | 11                                | sun/security/x509/A    |   |  |  |
| 4,224                    | 176                               | sun/security/x509/Al   |   |  |  |
| 18,792                   | 783                               | sun/security/x509/A    |   |  |  |
| 6,600                    | 275                               | sun/security/util/Obj  |   |  |  |
| 25,504                   | 797                               | sun/security/util/Der  |   |  |  |
| 12,752                   | 797                               | sun/security/util/Der  |   |  |  |
| 25,504                   | 797                               | sun/security/util/Der  |   |  |  |
| 16                       | 1                                 | sun/security/util/Byt  |   |  |  |
| 16                       | 1                                 | sun/security/util/Byt  |   |  |  |
| 1,376                    | 86                                | sun/security/util/Bigl |   |  |  |
| 72                       | 1                                 | sun/security/provide   |   |  |  |
| 16                       | 1                                 | sun/security/provide   |   |  |  |
| 64                       | 2                                 | sun/security/provide   |   |  |  |
| 144                      | 2                                 | sun/security/provide   |   |  |  |
| 144                      | 6                                 | sun/security/provide   |   |  |  |
| 32                       | 1                                 | sun/security/provide   |   |  |  |
| 1,296                    | 54                                | sun/security/provide   |   |  |  |
| 96                       | 3                                 | sun/security/provide   |   |  |  |
| 96                       | 6                                 | sun/securitv/provide   | - |  |  |
| HeapAnalyzer List of 1   | ypes sorted in variou             | s order                |   |  |  |

 Types are sorted by their names

# Types by Size

| 👙 IBM HeapAnalyzer 📃 🗖 🔀 |           |                        |   |  |  |  |
|--------------------------|-----------|------------------------|---|--|--|--|
| File Analysis View       | Help      |                        |   |  |  |  |
| 🛗 heapdump1.ha T         | ypes View | ▫▫∟ਁ□                  | ₫ |  |  |  |
| Sum of sizes 🔻           | Count     | Туре                   |   |  |  |  |
| 23,021,840               | 575,546   | com/ibm/rmi/javax/r    | • |  |  |  |
| 22,350,368               | 218,584   | primitive array        |   |  |  |  |
| 18,527,008               | 578,969   | com/ibm/rmi/util/Ide   |   |  |  |  |
| 13,737,576               | 572,399   | com/ibm/gnksoft/eg     |   |  |  |  |
| 9,157,648                | 572,353   | \$Proxy6               |   |  |  |  |
| 5,474,880                | 171,090   | java/lang/String       |   |  |  |  |
| 3,901,696                | 1,567     | array of com/ibm/rm    |   |  |  |  |
| 2,172,000                | 67,875    | java/util/HashMap\$    |   |  |  |  |
| 2,029,400                | 37,009    | array of java/lang/O   |   |  |  |  |
| 1,534,224                | 21,165    | array of java/util/Ha  |   |  |  |  |
| 998,376                  | 17,828    | java/util/HashMap      |   |  |  |  |
| 951,672                  | 39,653    | com/ibm/ejs/util/Bu    |   |  |  |  |
| 854,976                  | 26,718    | java/util/Hashtable\$  |   |  |  |  |
| 581,992                  | 3,163     | com/ibm/rmi/iiop/C     |   |  |  |  |
| 546,016                  | 6,126     | array of java/util/Ha  |   |  |  |  |
| 369,192                  | 15,383    | java/util/ArrayList    |   |  |  |  |
| 336,000                  | 14,000    | com/ibm/ws/cache/      |   |  |  |  |
| 281,928                  | 11,747    | com/ibm/rmi/Profile    |   |  |  |  |
| 266,592                  | 5,554     | java/util/Hashtable    |   |  |  |  |
| 211,288                  | 2,401     | java/util/SimpleTim    |   |  |  |  |
| 197,248                  | 6,164     | com/ibm/ejs/util/cac   |   |  |  |  |
| 190.920                  | 7.955     | iava/lang/StringBuffer | • |  |  |  |

 Types are sorted by sum of sizes

HeapAnalyzer List of Types sorted in various order

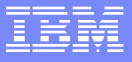

# Types by frequency/count

| 👙 IBM HeapAnalyzer |           |                          |   |  |  |
|--------------------|-----------|--------------------------|---|--|--|
| File Analysis View | Help      |                          |   |  |  |
| 📋 heapdump1.ha T   | ypes View | ° ⊂' ∣                   | × |  |  |
| Sum of sizes       | Count 🔻   | Туре                     |   |  |  |
| 266,592            | 5,554     | java/util/Hashtable      |   |  |  |
| 156,384            | 4,887     | com/ibm/ejs/util/Ele     |   |  |  |
| 131,352            | 4,610     | array of java/securit    |   |  |  |
| 141,696            | 4,428     | java/util/Vector         |   |  |  |
| 112,928            | 3,529     | java/util/AbstractList   |   |  |  |
| 108,192            | 3,381     | java/security/Acces      |   |  |  |
| 79,224             | 3,301     | com/ibm/ws/pmi/se        |   |  |  |
| 67,984             | 3,244     | array of java/lang/Cl    |   |  |  |
| 581,992            | 3,163     | com/ibm/rmi/iiop/C       |   |  |  |
| 47,648             | 2,978     | java/util/HashSet        |   |  |  |
| 98,336             | 2,967     | array of java/lang/St    |   |  |  |
| 44,864             | 2,804     | java/util/jar/Attributes |   |  |  |
| 43,168             | 2,698     | java/util/HashMap\$2     |   |  |  |
| 172,224            | 2,691     | org/apache/struts/ut     |   |  |  |
| 41,648             | 2,603     | java/util/HashMap\$1     |   |  |  |
| 61,128             | 2,547     | java/util/LinkedList\$   |   |  |  |
| 70,232             | 2,508     | array of javax/securi    |   |  |  |
| 80,192             | 2,506     | java/util/LinkedList\$   |   |  |  |
| 60,144             | 2,506     | javax/security/auth/     |   |  |  |
| 38,720             | 2,420     | java/util/HashMap\$3     |   |  |  |
| 211,288            | 2,401     | java/util/SimpleTim      |   |  |  |
| 35.184             | 2.199     | com/tivoli/imx/mode      | - |  |  |

 Types are sorted by frequency

HeapAnalyzer List of Types sorted in various order

### IEM

### **Gap Statistics**

| 👉 IB     | M HeapAi  | nalyzer  |                                             |
|----------|-----------|----------|---------------------------------------------|
| File     | Analysis  | View     | Help                                        |
|          | Tree viev | N        | y View 다 🖂                                  |
| Got      | Objects   | List     | ove Bookmark Leak Suspects                  |
| <b>1</b> | Types Li  | st       | perOfChildObject(159,549) Name Address 📥    |
| ዮር       | Gaps by   | size     | 2 com/ibm/rmi/iiop/CDROutputStream 0x3      |
|          | Gap Stat  | istics   | 28] 35 com/ibm/CORBA/iiop/ORB 0x36865 😑     |
|          | Search    |          | 2 [48] 6 com/ibm/ejs/oa/EJSRootOAImpl 0     |
| L L      |           |          | 2,704 [24] 1 com/ibm/ejs/util/FastHashtabl  |
|          |           | es 🔄 🌳   | 7,97,2,680 [68,064] 17,011 array of com/ipm |
|          |           | ~ [      | 7,890,368 [24] 2 com/ibm/ejs/util/Bucket (  |
|          |           | ~ [      | 7,884,320 [24] 2 com/ibm/ejs/util/Bucket (  |
|          |           | ~ 🗖      | 7,878,272 [24] 2 com/ibm/ejs/util/Bucket (  |
|          |           | ∽ ⊑      | 7,878,048 [24] 2 com/ibm/ejs/util/Bucket (  |
|          |           | ∽ ⊑      | 7,870,880 [24] 2 com/ibm/ejs/util/Bucket (  |
|          |           | ~ 🖆      | 744,432 [24] 2 com/ibm/ejs/util/Bucket 0x   |
|          |           | • 🗆      | 744,096 [24] 2 com/ibm/ejs/util/Bucket 0x   |
|          |           | ~        | 744,096 [24] 2 com/ibm/ejs/util/Bucket 0x   |
|          |           | ~ [      | 744,096 [24] 2 com/ibm/ejs/util/Bucket 0x   |
|          |           | ~ []     | 743,760 [24] 2 com/ibm/ejs/uti/Bucket 0x    |
| •        |           |          |                                             |
| Hean     | Inahzer G | ans diet | ribution chart                              |
| noop     | manyzor 0 | apo ulot |                                             |

Analysis -> Gap Statistics

# Gap space view

| 👙 IBM HeapAnalyzer                                                                                                    |                    |
|----------------------------------------------------------------------------------------------------|--------------------|
| File Analysis View Help                                                                                                    |                    |
| 📋 heapdump1.ha Gap analysis                                                                                                    | • 다 🗵              |
| Number of ga<br>100,000<br>90,000<br>90,000<br>80,000<br>60,000<br>60,000<br>50,000<br>40,000<br>40,000<br>20,000<br>10,000<br>294 | ps by size         |
| 0 10 100 1K 10k                                                                                                    | (100K1M 10M 100M1G |
| Gapsi                                                                                                    | ize (byte)         |
|                                                                                                    |                    |
| 1-9                                                                                                    | 294                |
| 100 - 999                                                                                                    | 161223             |
| 1K-9K                                                                                                    | 30610              |
| 10K-99K                                                                                                    | 201                |
| 100K-999K                                                                                                    | 1                  |
| 1M-9M                                                                                                    | 4                  |
| 10M - 99M                                                                                                    | 3                  |
| 16-                                                                                                    |                    |
|                                                                                                    |                    |
| HeapAnalyzer Gaps distribution c                                                                                                   | hart               |
|                                                                                                    |                    |

### Gap space distribution view

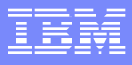

# **Options menu**

| Options                                    |             |
|--------------------------------------------|-------------|
| Maximum number of sub-trees                | 20          |
| Maximum number of super-trees              | 100         |
| How many more sub/super-trees to display ? | 10          |
| Mininum total size drop for search (byte)  | 100,000,000 |
|                                            |             |
| Apply Cancel                               |             |

 You can configure setting in View -> Options menu

#### IEM

# **Search Objects**

| 🍰 IB                                                       | BM HeapAr                                                                                                    | nalyzer                                       |                                                                                                    |
|------------------------------------------------------------|----------------------------------------------------------------------------------------------------|-----------------------------------------------|----------------------------------------------------------------------------------------------------|
| File                                                       | Analysis                                                                                                    | View                                          | Help                                                                                                    |
| File<br>File<br>Heal<br>Heal<br>WEO<br>Num<br>Heat<br>Heat | M HeapAr<br>Analysis<br>Tree view<br>Objects I<br>Types Lis<br>Gaps by :<br>Gap Stati<br>Search<br>range : 000<br>range size<br>size : 119 | View View List size istics e : 1,244 ,180,536 | Help<br>IVVASRUN\Tools\HeapAnalyzer\education\he<br>M AIX build ca131-20030618<br>asses: 7800 Objects: 2910270 ObjectArrays:<br>9<br>0 to 0x7a32b518<br>,378,136 |
|                                                            |                                                                                                    |                                               |                                                                                                    |
|                                                            |                                                                                                    |                                               |                                                                                                    |
| Heap.                                                      | Analyzer S                                                                                                    | earch o                                       | bjects/types and sort                                                                                                    |

 Search object -> Sort by TotalSize

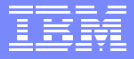

# Find types and objects

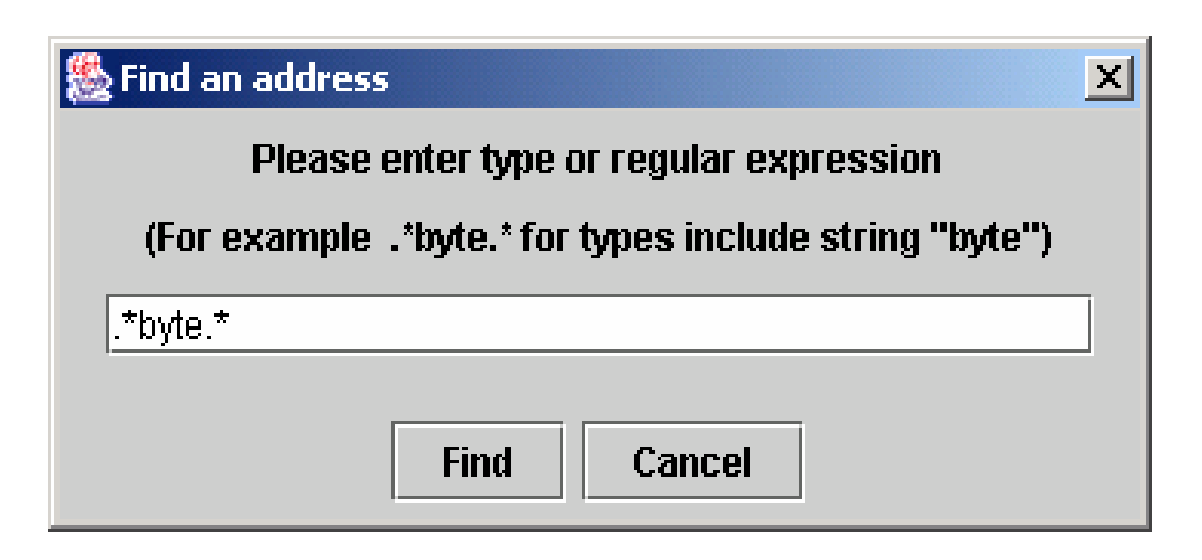

 Address by type to find types include string "byte"

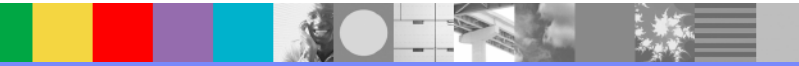

### IBM

# Search objects/types

| 👙 IBM HeapAnalyzer 📃 🗖 💽 |              |          |            |              |   |
|--------------------------|--------------|----------|------------|--------------|---|
| File Analysi             | is View H    | elp      |            |              |   |
| 📋 heapdur                | np1.ha Searc | :h       |            | ᄚᄨᆝ          | X |
| TotalSize 🔻              | Size         | No.Child | Address    | Object       |   |
| 69,572,704               | 24           | 1        | 0x367eb168 | com/ibm/e    |   |
| 69,572,680               | 68,064       | 17,011   | 0x367f3b08 | array of co  |   |
| 25,057,016               | 32           | 1        | 0x303e10c8 | java/util/Ve |   |
| 18,210,584               | 48           | 1        | 0x305ddf60 | java/util/Ha |   |
| 18,210,536               | 64           | 3        | 0x305ddf20 | array of jav |   |
| 18,209,760               | 32           | 2        | 0x3196d808 | java/util/Ha |   |
| 18,209,600               | 32           | 1        | 0x3196d860 | java/util/Ve |   |
| 17,027,760               | 72           | 4        | 0x35fd07c0 | com/ibm/w    |   |
| 17,027,280               | 24           | 2        | 0x35f8a738 | array of co  |   |
| 17,019,504               | 56           | 1        | 0x337d4a28 | java/util/Ha |   |
| 17,019,448               | 64           | 4        | 0x314312c8 | array of jav |   |
| 17,019,256               | 32           | 2        | 0x34f099d8 | java/util/Ha |   |
| 17,019,144               | 72           | 4        | 0x34dfe600 | com/ibm/w    |   |
| 17,017,680               | 56           | 1        | 0x34dfe588 | java/util/Ha |   |
| 17,017,624               | 112          | 8        | 0x30276890 | array of jav |   |
| 17,008,536               | 32           | 3        | 0x302ac0c0 | java/util/Ha |   |
| 17,007,616               | 96           | 9        | 0x371de4b8 | com/ibm/w    |   |
| 16,572,088               | 56           | 2        | 0x33c6fc00 | java/util/Ha |   |
| 16,572,016               | 784          | 96       | 0x386a9990 | array of jav |   |
| 15,644,952               | 32           | 3        | 0x34a420a0 | java/util/Ha |   |
| 15,640,576               | 32           | 2        | 0x30348788 | java/util/Ha |   |
| 44 005 300               |              | 1.       |            | PI 1         |   |

 The following is the list of types which have "byte" in their names.

HeapAnalyzer Search objects/types and sort

|   |   | - 1 | _ | - | - |
|---|---|-----|---|---|---|
|   |   |     | _ | - |   |
| = |   | Ξ.  |   | - |   |
| _ | _ | _   |   |   | - |
|   | - |     |   |   | - |

# Search Objects, Sort by Size

| 🗁 IBM HeapAnalyzer 📃 🗖 🔀 |             |          |            |              |   |  |
|--------------------------|-------------|----------|------------|--------------|---|--|
| File Analysi             | is View H   | elp      |            |              |   |  |
| 📋 heapdur                | np1.ha Sear | ch 👘     |            | · D          | X |  |
| TotalSize                | Size 🔻      | No.Child | Address    | Object       |   |  |
| 7,888,160                | 393,232     | 47,285   | 0x3fd6e378 | array of co  |   |  |
| 7,876,064                | 393,232     | 47,077   | 0x3fe8e3a8 | array of co  |   |  |
| 7,882,112                | 393,232     | 47,017   | 0x3fdce388 | array of co  |   |  |
| 7,893,088                | 393,232     | 47,132   | 0x3fa5dae0 | array of co  |   |  |
| 7,868,672                | 393,232     | 47,115   | 0x3feee3b8 | array of co  |   |  |
| 7,875,840                | 393,232     | 47,266   | 0x3fe2e398 | array of co  |   |  |
| 69,572,680               | 68,064      | 17,011   | 0x367f3b08 | array of co  |   |  |
| 499,496                  | 68,064      | 17,011   | 0x36783188 | array of co  |   |  |
| 741,552                  | 49,168      | 4,828    | 0x301fcb80 | array of co  |   |  |
| 2,632,272                | 49,168      | 6,257    | 0x3dd64338 | array of jav |   |  |
| 741,888                  | 49,168      | 4,843    | 0x3ff7e408 | array of co  |   |  |
| 741,552                  | 49,168      | 4,898    | 0x3ff96428 | array of co  |   |  |
| 741,552                  | 49,168      | 4,813    | 0x3ffba458 | array of co  |   |  |
| 742,224                  | 49,168      | 4,878    | 0x3ff4e3c8 | array of co  |   |  |
| 741,552                  | 49,168      | 4,867    | 0x3ffae448 | array of co  |   |  |
| 741,552                  | 49,168      | 4,872    | 0x3ffd2478 | array of co  | 1 |  |
| 741,888                  | 49,168      | 4,841    | 0x3ff723f8 | array of co  |   |  |
| 741,552                  | 49,168      | 4,884    | 0x3ffc6468 | array of co  |   |  |
| 741,552                  | 49,168      | 4,899    | 0x3ff8a418 | array of co  |   |  |
| 741,888                  | 49,168      | 4,878    | 0x3ff5a3d8 | array of co  |   |  |
| 741,552                  | 49,168      | 4,884    | 0x3ffa2438 | array of co  |   |  |
| 344.000                  |             | 14 000   | la amaa a  |              |   |  |

HeapAnalyzer Search objects/types and sort

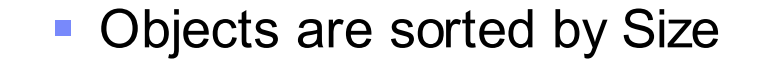

WebSphere® Support Technical Exchange

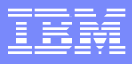

# Find a type

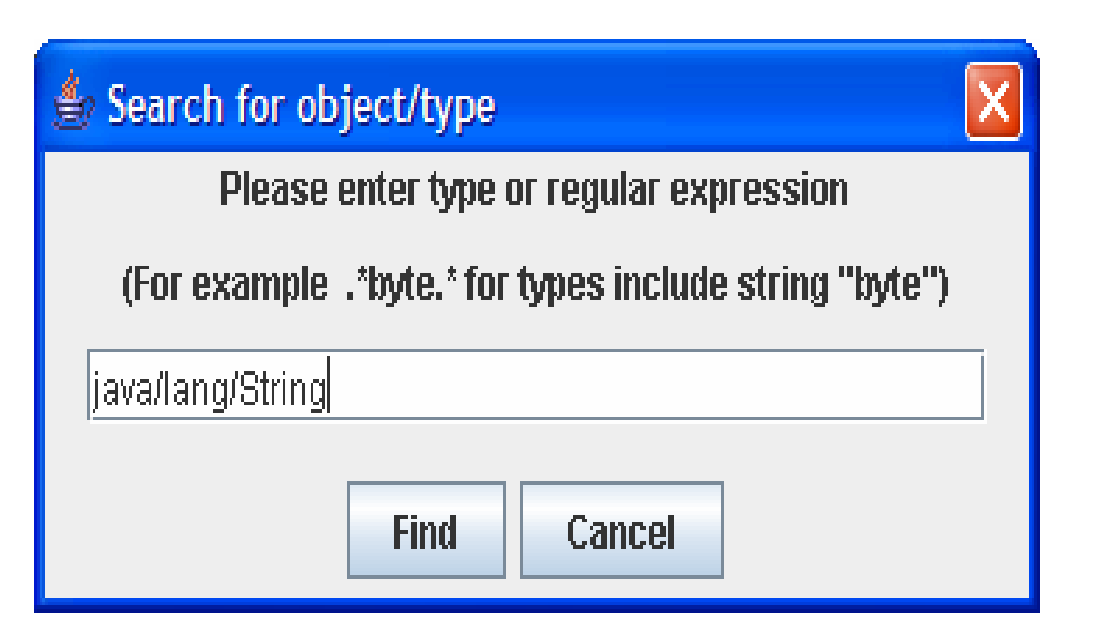

 You can also enter exact name of a type: java/lang/String to get more information about a type

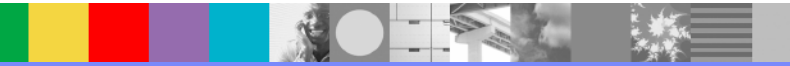

# Find a type

| 👙 IBM HeapAnalyzer 📃 🗖 📘 |              |               |                   |                |          |
|--------------------------|--------------|---------------|-------------------|----------------|----------|
| File Analysi             | is View He   | elp           |                   |                |          |
| 📋 heapdur                | np1.ha Searc | h             |                   | *** • <b>5</b> | ×        |
| TotalSiz 🔻               | Size/5,474,  | No.Child      | Address           | Object(171,    |          |
| 42,168                   | 32           | 1             | 0x3400f820        | java/lang/S    |          |
| 25,592                   | 32           | 1             | 0x35236e48        | java/lang/S    | =        |
| 22,312                   | 32           | 1             | 0x303650a8        | java/lang/S    |          |
| 22,120                   | 32           | 1             | 0x3523c4b0        | java/lang/S    |          |
| 21,672                   | 32           | 1             | 0x357058f8        | java/lang/S    |          |
| 21,392                   | 32           | 1             | 0x34d4dc78        | java/lang/S    |          |
| 21,104                   | 32           | 1             | 0x3400f840        | java/lang/S    |          |
| 21,080                   | 32           | 1             | 0x34d52ed0        | java/lang/S    |          |
| 21,064                   | 32           | 1             | 0x35ac4db0        | java/lang/S    |          |
| 20,936                   | 32           | 1             | 0x34014a08        | java/lang/S    |          |
| 18,600                   | 32           | 1             | 0x35746a88        | java/lang/S    |          |
| 9,640                    | 32           | 1             | 0x3574cad8        | java/lang/S    |          |
| 9,320                    | 32           | 1             | 0x35704f80        | java/lang/S    |          |
| 9,256                    | 32           | 1             | 0x356ea838        | java/lang/S    |          |
| 9,016                    | 32           | 1             | 0x37be5830        | java/lang/S    |          |
| 8,112                    | 32           | 1             | 0x300c8250        | java/lang/S    |          |
| 7,656                    | 32           | 1             | 0x356eb528        | java/lang/S    |          |
| 6,056                    | 32           | 1             | 0x357106d8        | java/lang/S    |          |
| 5,800                    | 32           | 1             | 0x3570c5d0        | java/lang/S    |          |
| 5,800                    | 32           | 1             | 0x357126d8        | java/lang/S    |          |
| 5,672                    | 32           | 1             | 0x3570e5c0        | java/lang/S    | -        |
| <u> </u>                 |              |               | <u>la ara ama</u> |                | <b>_</b> |
| HeanAnalyzer             | Search obie  | cts/bries and | d sort            |                |          |

This is the list of types of java/lang/String

# Status bar

| 🍰 IBM HeapAr     | alyzer            |                   |              |             |           | X           |
|------------------|-------------------|-------------------|--------------|-------------|-----------|-------------|
| File Analysis    | View              | Help              |              |             |           |             |
| 📋 heapdump       | Optio             | ns                |              |             | ு பீ      | $\boxtimes$ |
| Heap dump file   | ☑ Star            | tusbar            | JN\Tools\He  | apAnalyzer( | educatio  | n\he        |
| Heap dump con    | Cor 🗹             | isole             | d co121 200  | 01200       |           |             |
| # EOF: Total: 32 | 29668 I           | Classes: 7        | 7800 Objects | : 2910270 ( | ObjectArr | rays:       |
| Number of roots  | : 159,5           | 549               | ,            |             | ,         |             |
| Number of types  | s:10,60<br>200703 | 64<br>200 to 0v74 | 22h510       |             |           |             |
| Heap range . 0X  | 300702<br>9:1,244 | 4,378,136         | 4320318      |             |           |             |
| Heap size : 119, | 180,53            | 6                 |              |             |           |             |
|                  |                   |                   |              |             |           |             |
|                  |                   |                   |              |             |           |             |
|                  |                   |                   |              |             |           |             |
|                  |                   |                   |              |             |           |             |
|                  |                   |                   |              |             |           |             |
|                  |                   |                   |              |             |           |             |
|                  |                   |                   |              |             |           |             |
|                  |                   |                   |              |             |           |             |
|                  |                   |                   |              |             |           |             |
| •                |                   |                   |              |             |           |             |
| HeapAnalyzer S   | how/Hie           | de Status         | раг          |             |           |             |

- You can hide/show Status bar
- Status bar is used to display description of each menu

# Console

| b IBM HeapAr     | nalyzer              |                           |                              |                             |             |
|------------------|----------------------|---------------------------|------------------------------|-----------------------------|-------------|
| File Analysis    | View                 | Help                      |                              |                             |             |
| 📋 heapdump       | Optio                | ns                        |                              | <b>ت</b> ا                  | $\boxtimes$ |
| Heap dump file   | 🗹 Sta                | tusbar                    | JN\Tools\He                  | apAnalyzer\educati          | on\he       |
| Heap dump con    | 🗹 Cor                | isole                     | 1 1 01 000                   | 00040                       |             |
| # Version: J2RE  | 1.3.1 It<br>20669 (  | SIM AIX DUI<br>Classes: T | íd ca131-200<br>7900 Obiecte | 130618<br>: 2010270 ObjectA | rrove       |
| Number of roots  | 23000 ·<br>3 : 159.5 | 549                       | ODO ODJECIS                  | . 2310270 00,600            | nays.       |
| Number of types  | s : 10,60            | 64                        |                              |                             |             |
| Heap range : Ox  | 300702               | :00 to 0x7a               | a32b518                      |                             |             |
| Heap range size  | e : 1,244<br>400 50  | 4,378,136<br>°            |                              |                             |             |
| Heap size : 119, | ,180,53              | 0                         |                              |                             |             |
|                  |                      |                           |                              |                             |             |
|                  |                      |                           |                              |                             |             |
|                  |                      |                           |                              |                             |             |
|                  |                      |                           |                              |                             |             |
|                  |                      |                           |                              |                             |             |
|                  |                      |                           |                              |                             |             |
|                  |                      |                           |                              |                             |             |
|                  |                      |                           |                              |                             |             |
|                  |                      |                           |                              |                             |             |
|                  |                      |                           |                              |                             |             |
|                  | _                    |                           |                              |                             |             |
| HeapAnalyzer S   | how/Hie              | le Consol                 | e                            |                             |             |

 You can hide/show Console

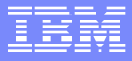

### **Common Exceptions/Errors**

 Exception in thread "main" java.lang.NoClassDefFoundError: java/util/regex/PatternSyntaxException

HeapAnalyzer requires Java 2 SDK 1.4.1 or higher. The exception is thrown if older versions SDK is used:

 java.lang.StringIndexOutOfBoundsException: String index out of range: 0 at java.lang.String.charAt(Unknown Source) at com.ibm.jinwoo.heap.FileTask\$ActualTask.<init>(FileTask.java:386) at com.ibm.jinwoo.heap.FileTask\$1.construct(FileTask.java:794) at com.ibm.jinwoo.heap.SwingWorker\$2.run(SwingWorker.java:45) at java.lang.Thread.run(Unknown Source)

You can see this exception while processing corrupted heapdumps or truncated ones. Truncated or corrupted heapdumps are not reliable

# **Common** Exceptions/Errors

 Exception while parsing line 9 : 0x0x50003070 [1000] java/lang/String java.lang.RuntimeException

at com.ibm.jinwoo.heap.FileTask\$ActualTask.<init>(FileTask.java:321) at com.ibm.jinwoo.heap.FileTask\$1.construct(FileTask.java:794) at com.ibm.jinwoo.heap.SwingWorker\$2.run(SwingWorker.java:45) at java.lang.Thread.run(Unknown Source)

Some old Linux IBM SDKs generate invalid address in heapdumps. After replacing 0x0x with 0x, HeapAnalyzer can process heapdumps.

 java.io.IOException: Not in GZIP format at java.util.zip.GZIPInputStream.readHeader(Unknown Source) at java.util.zip.GZIPInputStream.<init>(Unknown Source) at java.util.zip.GZIPInputStream.<init>(Unknown Source) at com.ibm.jinwoo.heap.OpenTask\$ActualTask.<init>(OpenTask.java:32) at com.ibm.jinwoo.heap.OpenTask\$1.construct(OpenTask.java:111) at com.ibm.jinwoo.heap.SwingWorker\$2.run(SwingWorker.java:45) at java.lang.Thread.run(Unknown Source)

You can see this exception when you try to load invalid .ha file.

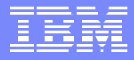

# Common Exceptions/Errors

- Format error while parsing line 10 : 0x50004050 0x50004050
  - Unexpected format in heapdump. Possibly it's corrupted heapdump. Further analysis is unreliable.

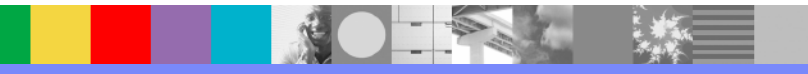

# Java heap analysis: Example1

```
Vector v1 = new Vector();
 for(int i=0;i<100;i++)
   int[] s1 = new int[1000];
   long[] s2 = new long[1000];
   float[] s3 = new float[1000];
   v1.add(s1);
   v1.add(s2);
   v1.add(s3);
```

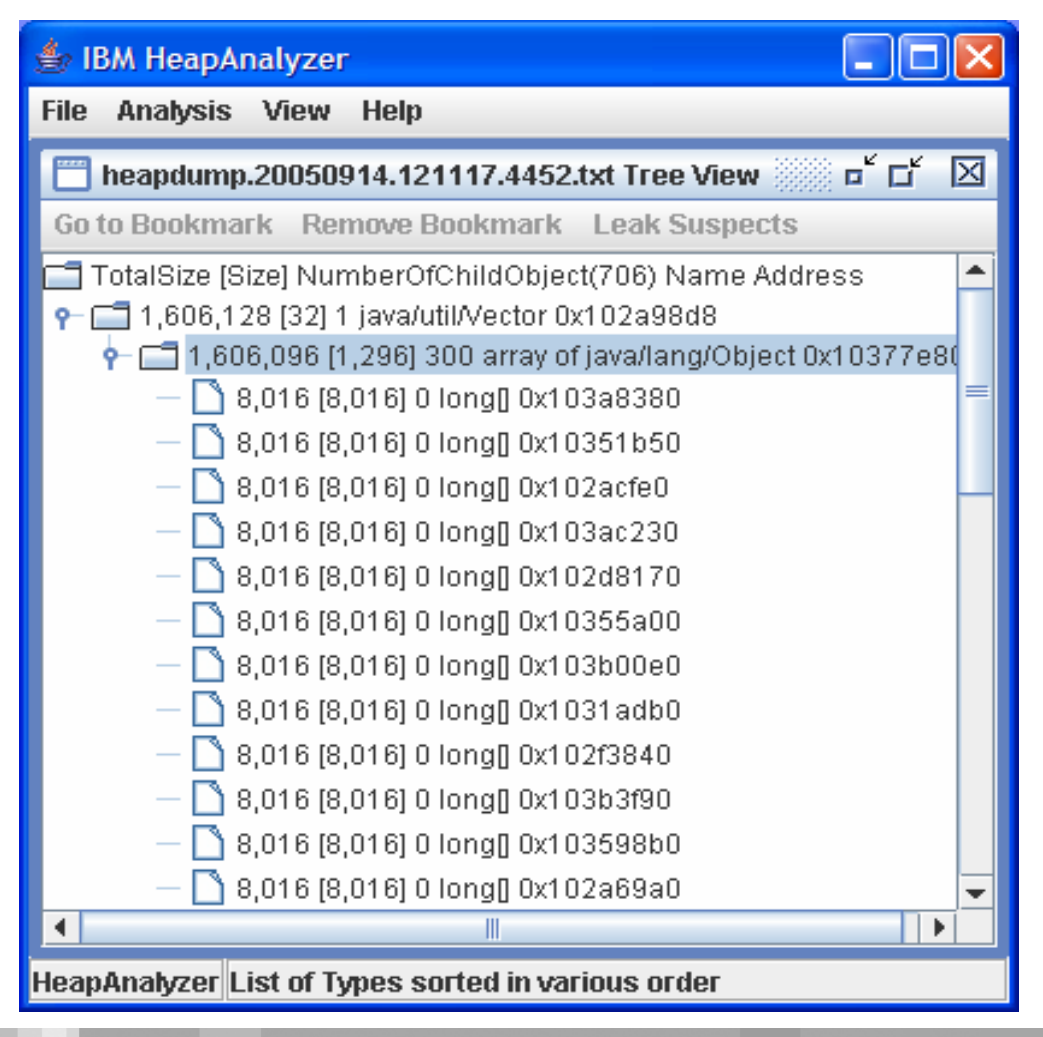

# Java heap analysis: Example2

```
Vector v0 = new Vector();
 Vector v^2 = v^0;
 for(int i=0;i<100;i++)
   Vector v1 = new Vector();
   int[] s1 = new int[1000];
   long[] s2 = new long[1000];
   float[] s3 = new float[1000];
   v1.add(s1);
   v1.add(s2);
   v1.add(s3);
   v2.add(v1);
   v2=v1;
```

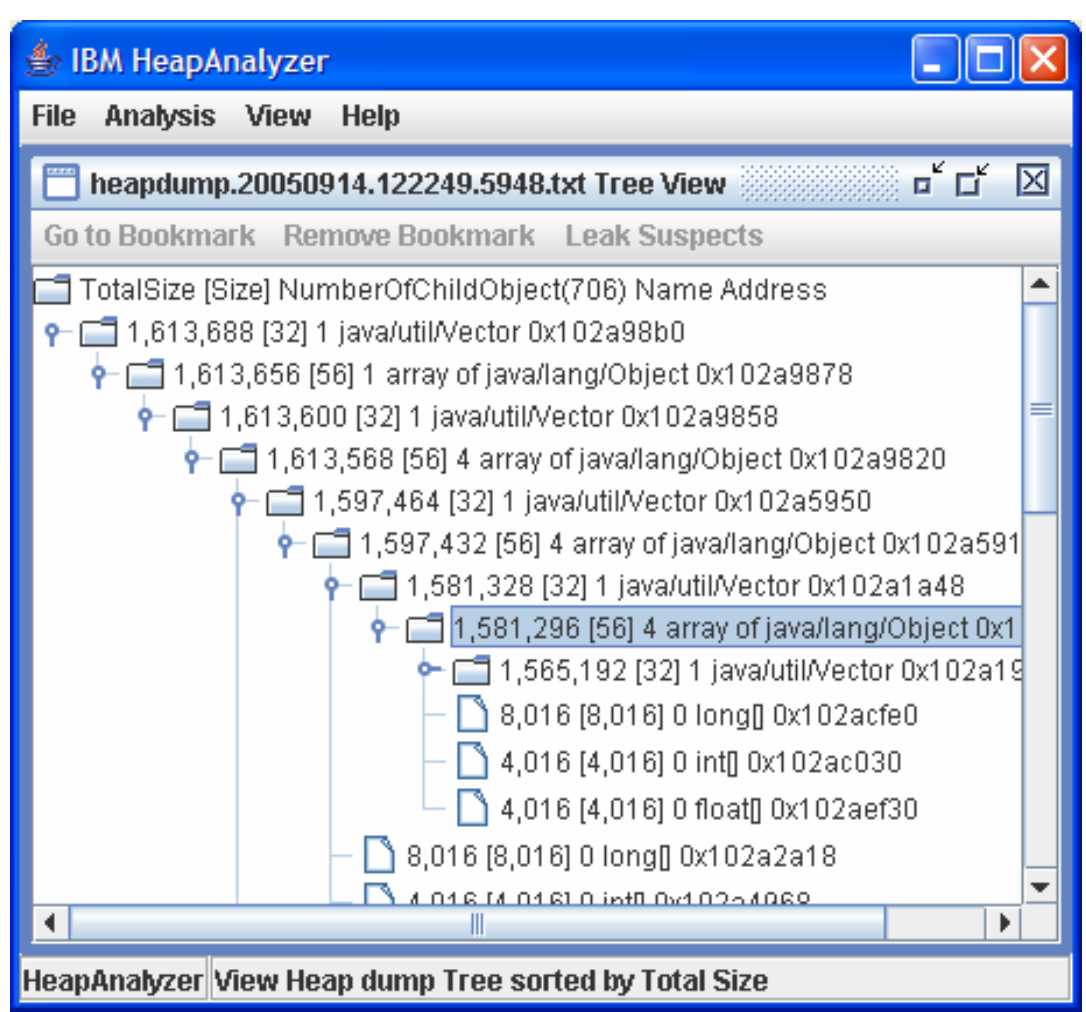

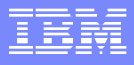

# How to analyze Java heap

| 👙 IBM HeapAnalyzer                                 |         |              | × |  |
|----------------------------------------------------|---------|--------------|---|--|
| File Analysis View Help                            |         |              |   |  |
| 📋 heapdump2.ha Types V                             | /iew    |              | × |  |
| Туре                                               | Count 🔻 | Sum of sizes |   |  |
| java/lang/String                                   | 589,701 | 18,870,432   |   |  |
| char[]                                             | 585,421 | 76,322,648   |   |  |
| java/util/Hashtable\$Entry                         | 104,784 | 3,353,088    |   |  |
| java/util/TreeMap\$Entry                           | 78,419  | 3,136,760    |   |  |
| sk/regob/authorization/au                          | 72,812  | 1,747,488    |   |  |
| array of java/lang/Object                          | 51,931  | 23,563,640   |   |  |
| bool[]                                             | 46,171  | 1,133,536    |   |  |
| com/ibm/ejs/util/Bucket                            | 39,137  | 939,288      |   |  |
| java/util/HashMap\$Entry                           | 38,551  | 1,233,632    |   |  |
| java/lang/Integer                                  | 35,047  | 560,848      |   |  |
| int[]                                              | 25,803  | 46,995,792   |   |  |
| org/apache/xerces/impl/xs                          | 21,102  | 1,350,528    |   |  |
| array of org/w3c/dom/Attr                          | 21,081  | 431,816      |   |  |
| org/apache/xml/dtm/ref/Ex                          | 20,075  | 642,400      |   |  |
| java/util/Vector                                   | 20,049  | 641,568      |   |  |
| com/ibm/ws/cache/Bucket                            | 20,000  | 480,000      |   |  |
| array of org/apache/xerce                          | 19,485  | 1,102,480    |   |  |
| byte[]                                             | 18,230  | 15,492,992   |   |  |
| org/apache/xml/utils/QNa                           | 17,520  | 560,640      |   |  |
| org/apache/xerces/impl/xs                          | 17,504  | 840,192      |   |  |
| com/ibm/we/wobcontaino                             | 16 1 20 | 616.006      | - |  |
| HeapAnalyzer List of Types sorted in various order |         |              |   |  |

- Review number of objects by selecting List Types -> Sort by Count
- If you see excessive number of objects, pay attention to them.

For example, DB2PreparedStatements MQQueueManager

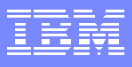

# How to analyze Java heap

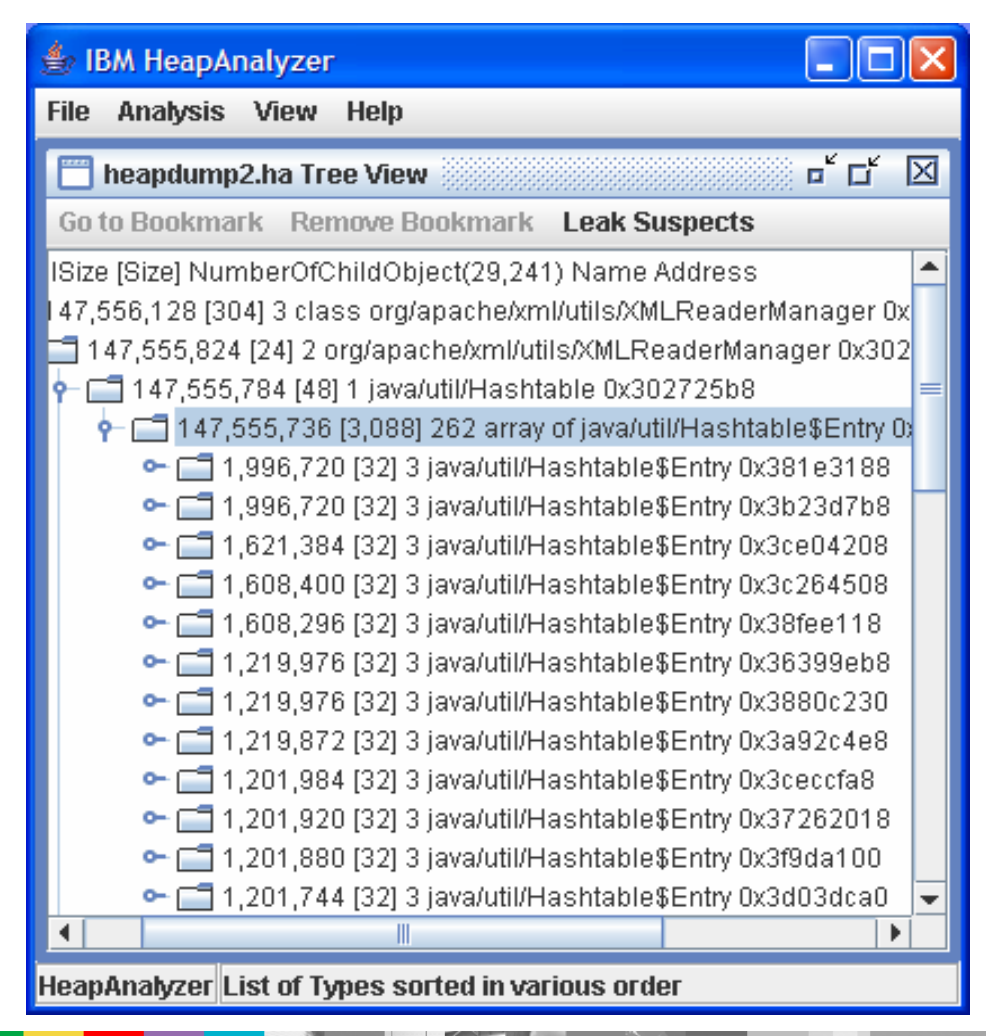

- Review Tree view
- Look for areas where excessive number of child with large difference in total size between parent and child

### How to analyze Java heap

- You cannot diagnose all problems by analyzing Java heap dumps. Java Heap dumps are just snapshots of Java heap at specific times. Garbage collector trace is another source of information to figure out what's going on with Java heap and garbage collector.
- To diagnose Java heap usages, enable garbage collector trace and analyze the trace with IBM Pattern Modeling and Analysis Tool for Java Garbage Collector available at http://www.alphaworks.ibm.com/tech/pmat

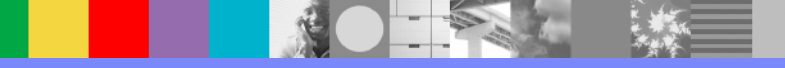

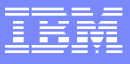

KeyBoard

Mouse

and drop

Copy: Control-C

Paste: Control-V

word processors or

Select, drag and drop to

editors that support drag

# How to copy/paste content

| 👙 IBM HeapAnalyzer                                                                                                    | $\mathbf{X}$ |  |  |  |
|----------------------------------------------------------------------------------------------------|--------------|--|--|--|
| File Analysis View Help                                                                                                    |              |  |  |  |
| 🛅 heapdump1.ha Tree View                                                                                                    | $\mathbf{X}$ |  |  |  |
| Go to Bookmark Remove Bookmark Leak Suspects                                                                                                    |              |  |  |  |
| <ul> <li>☐ TotalSize [Size] NumberOfChildObject(159,549) Name Address</li> <li>▲ ☐ 97,290,640 [200] 2 com/ibm/rmi/iiop/CDROutputStream 0x3</li> <li>▲ ☐ 309,056 [256] 3 class java/util/jar/JarFile 0x7007c018</li> <li>▲ ☐ 193,248 [256] 22 class com/ibm/rmi/util/Utility 0x76110018</li> <li>▲ ☐ 124,112 [22] 4 java/lang/ref/Einalizer 0x200469e0</li> </ul> |              |  |  |  |
| Sector 134,112 [32] 4 Javanang/lei/Finalizer 0x300005e0 Sector 134,112 [32] 4 Javanang/lei/Finalizer 0x300005e0 Sector 134,112 [32] 4 Javanang/lei/Finalizer 0x300005e0                                                                                                    |              |  |  |  |
| C C Document - WordPad<br>C C C File Edit View Insert Format Help                                                                                                    |              |  |  |  |
|                                                                                                    |              |  |  |  |
| Arial V 10 Western V B                                                                                                    | Ш 🥻          |  |  |  |
|                                                                                                    | t e e e      |  |  |  |
| <ul> <li>TotalSize [Size] NumberOfChildObject(159,549) Name Address</li> <li>97,290,640 [200] 2 com/ibm/rmi/iiop/CDROutputStream 0x3016d7</li> <li>309,056 [256] 3 class java/util/jar/JarFile 0x7007c018</li> <li>193,248 [256] 22 class com/ibm/rmi/util/Utility 0x76110018</li> </ul>                                                                         | b0           |  |  |  |
| HeapAn                                                                                                    |              |  |  |  |
| For Help, press F1                                                                                                    |              |  |  |  |
|                                                                                                    |              |  |  |  |

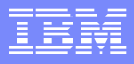

### Memory Dump Diagnostic For Java

- Next generation memory leak analysis tool with best-of-breed features from HeapAnalyzer, HeapRoots and Leakbot
- Technical Preview with WebSphere Version 6.0.2. Download from WebSphere DeveloperWorks: WebSphere Technology Previews

Fully supported version to be available with IBM Support Assistant

# Main Functions in Memory Dump Diagnostic for Java

- Detects Memory Leaks
  - Single Dump Analysis
  - Comparative analysis of two memory dumps
- Visualizes Memory Dump contents
- Analyzes Java Memory dumps
  - IBM heap dumps (text & binary)
  - HPROF dumps
  - SVC dumps (z-series)
- Detects growing data structures as opposed to low level objects
- Shows footprint of application heap usage
## Additional WebSphere Product Resources

- Discover the latest trends in WebSphere Technology and implementation, participate in technically-focused briefings, webcasts and podcasts at: www.ibm.com/developerworks/websphere/community/
- Learn about other upcoming webcasts, conferences and events: www.ibm.com/software/websphere/events 1.html
- Join the Global WebSphere User Group Community: www.websphere.org Access key product show-me demos and tutorials by visiting IBM Education
- Assistant: ibm.com/software/info/education/assistant
- Learn about the Electronic Service Request (ESR) tool for submitting н. problems electronically:
  - www.ibm.com/software/support/viewlet/probsub/ESR\_Overview\_viewlet\_swf .html
- Sign up to receive weekly technical support emails: www.ibm.com/software/support/einfo.html

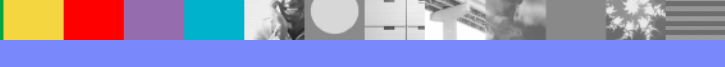

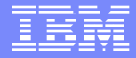

## **Questions and Answers**

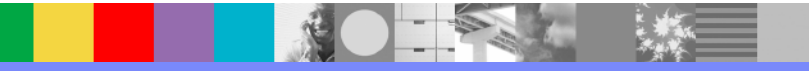